#### FOR SUPERVISORS: How to use Intrain – the College's Electronic Records and Forms System

Once you get your College login and starter password, all you really need is to read this handout and also go into the Intrain system and explore it directly.

There are also videos about Intrain and a Webinar (although they won't be 100% accurate any more as there have been several tweaks to the system since they were made in late 2018). To locate the videos & Webinar, on the college website <u>www.ranzcp.org</u> go into the Learnit system and either look at the base of the Learnit front page, about 2<sup>nd</sup> from the end, or search that site on "Intrain". If you watched it before it'll say "review", if not it'll say "open" – click on that. This gets you to options where you can choose the videos for supervisors, and within that, an initial brief overview vid is loaded, as well as the ~50 minute Webinar. Unfortunately in the first 5 minutes of the Webinar, the screenshots of Intrain shown are fairly unfocussed and not easily readable. But it gets better after the intro with clearer screens as they demo various bits of Intrain in more detail. The brief video is however sharp and easy to see, demonstrating the main interface you'll use, so best to start with them.

This handout uses screenshots from the main parts of the Webinar, with extra explanations by me. – Felicity Plunkett, DoT, Auckland.

Click here for the "Help" sidebar with FAQs, walk-throughs of common forms & processes, etc.

#### rd - InTrain × 4 B https://training.ranzcp.o > C Your details as a supervisor – you can upload a pic \*\* 8 : The Royal Dr Justine Rivas (Supervisor) Contact: Member welfare. RANZCP ID: 7262 Australian & Log off Tel: +64 (0)4 472 7247 Tet: 0800 220 728 New Zeal College o Accreditation: 01/06/2017 - 07/02/2021 InTrain The Zone: New Zealand Training Upload photo Oueue: Your 'to S 0 Next click next to fill in the fields Queue 0 do' list 0 Oldest first general info about the trainee Sort by: RAN7CP ID: 12158 Dr A Program: Fell Your trainees. COE requested BIT NIT SC TL. Zone: NZT Stage: Stage 2 FTE: 1.00 current<u>&</u> NOV ssigned to: Dr J 1 COE requested immed. past this tells you what sort of task it is Content NO<sub>5</sub> ssigned to: Dr J. all the Dr Arnav Branch has requested a EPAs COE requested 9 Attachments **EPAs** Reference: Dr A. Branch Assigned to: Dr J. Rivas Dr Branch is the trainee NOV Supervisor notes COE requested 9 Other\_ NOV Assigned to: Dr J. Rivas E Rei college WBA (CbD) ready for assessment 9 2 Supervisor not NOV docs Assigned to: Dr J. Rivas WBA (OCA) ready for assessment ち ク +・ Formats・ B / E 王 ヨ ■ 田・田・田 ヨ タ 🕿 9 NON Assigned to: Dr J. Rivas This is supposed to be a typical screen for an ignore this bit additional supervisor Dr Rivas who's not the principal supervisor - she's just doing a couple of WBAs with the trainee and for some reason, 4 EPAs. Now she's going to entrust an EPA.

#### The Main Screen for a Supervisor

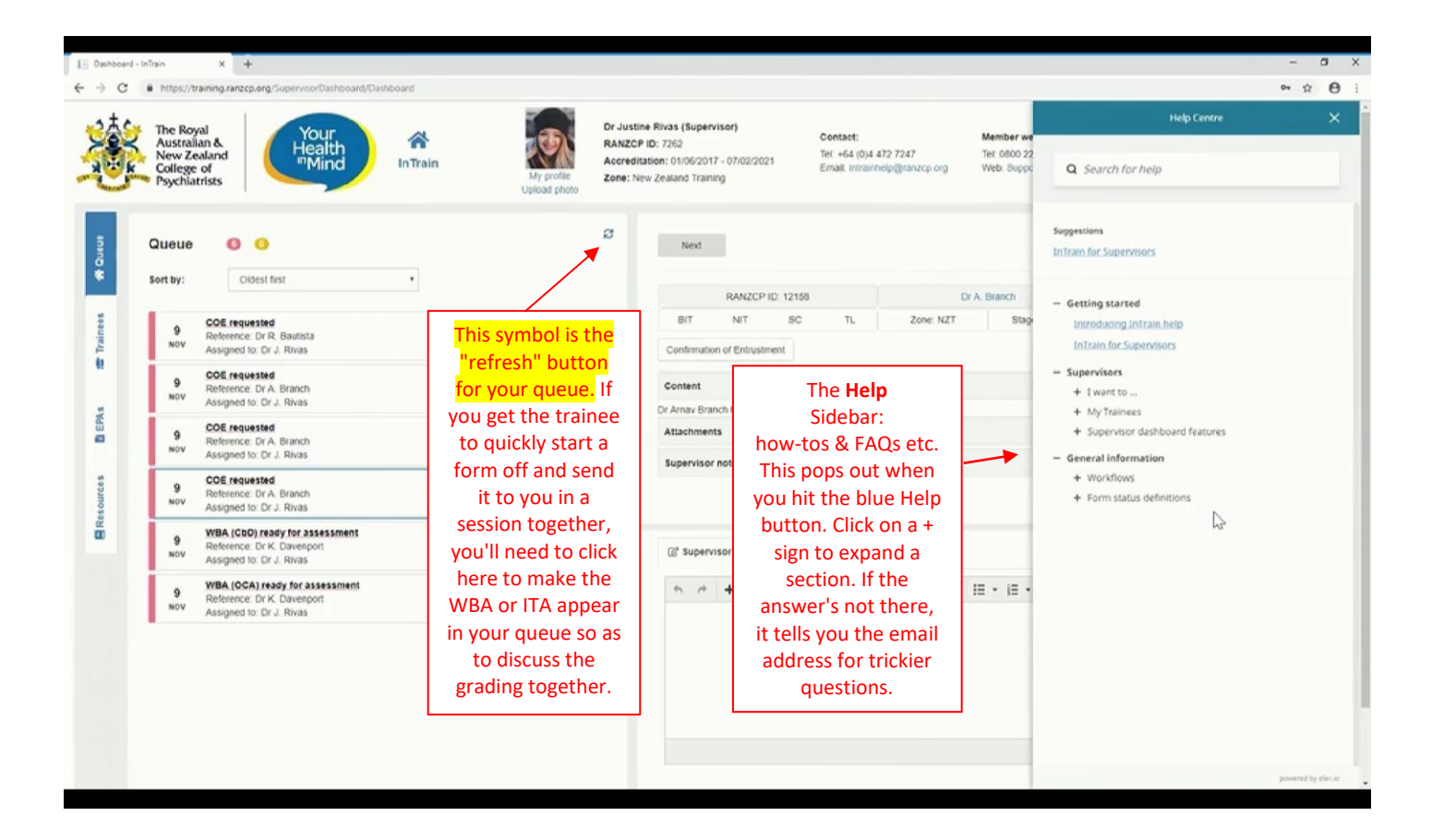

| The Royal<br>Australian &<br>New Zealand<br>College of<br>Psychiatrists | Train My profile Zer                                             | Ustine Rivas (Supervisor)<br>vzCP ID: 7262<br>e: New Zealand Training | tontact:<br>et: +64 (0)4 472 7247<br>imail: intrainheip@ranzop.org | Member welfare:<br>Tet 0800 220 728<br>Web: Support line | Log off                     |
|-------------------------------------------------------------------------|------------------------------------------------------------------|-----------------------------------------------------------------------|--------------------------------------------------------------------|----------------------------------------------------------|-----------------------------|
| Queue O O                                                               | Now this supervisor<br>form                                      | 's decided to fill in a W<br>n – an OCA                               | ВА                                                                 |                                                          | C                           |
|                                                                         |                                                                  | RANZCP ID: 12514                                                      | 0                                                                  | r K. Davenport                                           | Program: Fellowship Program |
| 9 Reference: Dr R. Bautista<br>Assigned to: Dr J. Bivas                 |                                                                  | BIT NIT SC                                                            | TL Zone: NZT                                                       | Stage: Stage 2                                           | PTE: To                     |
| 9 OCE requested<br>Reference: Dr A. Branch<br>Assigned to: Dr J. Rivas  |                                                                  | Content                                                               | UDA for personnal                                                  |                                                          |                             |
| 9 Reference: Dr A. Branch<br>Assigned to: Dr J. Rivas                   |                                                                  | Attachments                                                           | rrum nyi disebesingin.                                             |                                                          |                             |
| 9 Reference: Dr A. Branch<br>Assigned to: Dr J. Rivas                   |                                                                  | angen visor notes                                                     |                                                                    |                                                          | Os                          |
| 9<br>Nov Reference: Dr K. Davenport<br>Assigned to: Dr J. Rivas         |                                                                  | (2" Supervisor note                                                   |                                                                    |                                                          |                             |
| 9<br>Nov Action Content Assigned to: Dr J. Rivas                        |                                                                  | ♦                                                                     | 8 / E # 3 8                                                        | i≣ • i≣ • BH BH a                                        | P 🖬                         |
| To start<br>on this ta<br>wit                                           | : it, they've clicked<br>ask - it's highlighted<br>th a blue rim |                                                                       |                                                                    |                                                          | Fouriert                    |

| I - Dashboard - InTrain X I - Edit - InTrain                            | × +                               |                            |                                                                                                    |                                                                    |                                                          |                    | - 0  | ×       |
|-------------------------------------------------------------------------|-----------------------------------|----------------------------|----------------------------------------------------------------------------------------------------|--------------------------------------------------------------------|----------------------------------------------------------|--------------------|------|---------|
| ← → C ■ https://training.ranzcp.org/WBAAssessment/                      | /Edit/271                         |                            |                                                                                                    |                                                                    |                                                          |                    | \$ C | 9 E     |
| The Royal<br>Australian &<br>New Zealand<br>College of<br>Psychiatrists | InTrain                           | My profile<br>Upload photo | tine Rivas (Supervisor)<br>P ID: 7262<br>Intation: 01/06/2017 - 07/02/2021<br>New Zeatand Training | Contact:<br>Te: +64 (0)4 472 7247<br>Email: intrainheip@ranzcp.org | Member welfare:<br>Tet 0800 220 728<br>Web: Support line | Log off            |      |         |
| workplace-based assessme                                                | nt                                |                            |                                                                                                    |                                                                    |                                                          |                    |      |         |
| WBA Type:                                                               | Observed Clinical Activity        |                            | Please tag the EPA                                                                                 | (s) that this WBA will contribute to.                              |                                                          |                    |      |         |
| Status:                                                                 | Awaiting Assessment               |                            | This WBA has b                                                                                     | een undertaken independently from ar                               | ny EPAs.                                                 |                    |      |         |
| Trainee name:                                                           | Dr Katerina Davenport             |                            | This WBA will co                                                                                   | ontribute to the evidence base for the f                           | ollowing EPAs:                                           |                    |      |         |
| Potston                                                                 | 11 Jun 2018 - 00 Day 2018         |                            | × ST2-ADD-EPA1                                                                                     | Intoxication and withdrawal                                        |                                                          |                    |      |         |
| Polason.                                                                | 11 561 2010 - 09 566 2010         |                            | Trainee will                                                                                       | have put into the                                                  | system which F                                           | DA this WBA is     |      |         |
| Post                                                                    | Emergency Psychiatric Service (EP | S) - Duenna Hospital 🔹     | contributing to                                                                                    | But it's an OCA                                                    | system which L                                           | e nart of any FPA  | 1    |         |
| Supervisor:                                                             | Dr Justine Rivas (7262)           | 0                          | You get to check t                                                                                 | hat the trainee go                                                 | ot it right as to w                                      | hich FPA the WBA i | s    | Colored |
| Session 1                                                               |                                   |                            | supporting. Yo                                                                                     | ou can override wł                                                 | nat they put her                                         | e, if you need to. |      | 1       |
| Date of assessment 1:                                                   | 02/11/2018                        |                            |                                                                                                    |                                                                    |                                                          | · ·                |      |         |
| Session duration 1 (minutes):                                           | 55                                |                            |                                                                                                    |                                                                    | _                                                        |                    |      |         |
|                                                                         |                                   | Tr                         | ainee will have fille                                                                              | d in the date or                                                   |                                                          |                    |      |         |
| Session 2                                                               |                                   | dat                        | tes. If OCA was all d                                                                              | one in 1 session,                                                  |                                                          |                    |      |         |
|                                                                         |                                   | they                       | may be able to fill i                                                                              | n just the 1 <sup>st</sup> date,                                   |                                                          |                    |      |         |
| Date of assessment 2:                                                   | 03/11/2018                        | or t                       | hey may put the sai                                                                                | me date and split                                                  |                                                          |                    |      |         |
| Session duration 2 (minutes):                                           | 65                                | t                          | he time between bo                                                                                 | oth date fields.                                                   |                                                          |                    |      |         |
|                                                                         |                                   |                            |                                                                                                    |                                                                    |                                                          |                    |      |         |
| Brief description of case                                               |                                   |                            |                                                                                                    |                                                                    |                                                          |                    | *    |         |
| Feedback                                                                |                                   |                            |                                                                                                    |                                                                    |                                                          |                    | ~    |         |
|                                                                         |                                   |                            |                                                                                                    |                                                                    |                                                          |                    |      |         |

| https://training.ranzcp.org/WBAAssessment/Edit/271                                                                          |                                                                                                    |   |
|----------------------------------------------------------------------------------------------------|----------------------------------------------------------------------------------------------------|---|
|                                                                                                    |                                                                                                    |   |
| e name: Dr Katerina Davenport                                                                                               | This WBA will contribute to the evidence base for the following EPAs.                                                                      |   |
| 11. Jun 2018 - P9 Dec 2018 - *                                                                                              | × ST2-ADD-EPA1 - Intoxication and withdrawal                                                                                               |   |
|                                                                                                    |                                                                                                    |   |
| Emergency Psychiatric Service (EPS) - Duenna Hospital *                                                                     |                                                                                                    |   |
| Dr Justine Rivas (7262)                                                                                                    |                                                                                                    |   |
| sion 1:                                                                                                    |                                                                                                    |   |
| of assessment 1: 02/11/2018                                                                                                 |                                                                                                    |   |
| sion duration 1 (minutes); 55                                                                                               |                                                                                                    |   |
|                                                                                                    |                                                                                                    |   |
| sion 2:                                                                                                    | 63                                                                                                    |   |
| of assessment 2: 03/11/2018 ston duration 2 (minutes): 65                                                                   | Description – trainee does this. It should be brief and memorable – point is to make the                                                   |   |
| I description of case                                                                                                    | case easy to recall so when you and/or trainee<br>look at the WBA months later you can recall<br>which case it was one dimensioners and 55 | _ |
| Iback                                                                                                    | orange hair and purple hat.                                                                                                    |   |
| esament criteria                                                                                                    | 'Feedback' is the strengths and weaknesses                                                                                                 |   |
| nowledgement                                                                                                    | narrative fields, also the brief action plan for                                                                                           |   |
| Or Justine Rivas (Supervisor), on 13/11/2018 confirm that the information recorded is correct and that feedback was provide | ed. weaker areas.                                                                                                    |   |
| t history                                                                                                    | 'Assessment criteria' is the Likert grading scale.                                                                                         |   |
| norting documentation                                                                                                    | 'Acknowledgement' is your signature – you're                                                                                               |   |
| an contraction and an and a second                                                                                          | logged in as you, so you just click to sign it                                                                                             |   |
| Incel Export to PDF                                                                                                    | Save                                                                                                    | 5 |
|                                                                                                    | Audit History and Supporting documentation                                                                                                 |   |

| The Royal<br>Australian &<br>New Zealand<br>College of<br>Psychiatrists                                                                                                    | Your<br>Health<br>"Mind InTrain                                                                                                    | My profile<br>Upioad photo                                                                                                    | Contact:           2017 - 07/02/2021         Tet: +64 (0)4 472 7247           Email: intrainnelp@ranzcp.org                                                                                                    | Member welfare:<br>Tet: 0600 220 728<br>Web: Support line                                                                                                    | Log off 🖒                                                                                                    |
|----------------------------------------------------------------------------------------------------|----------------------------------------------------------------------------------------------------|----------------------------------------------------------------------------------------------------|----------------------------------------------------------------------------------------------------|----------------------------------------------------------------------------------------------------|----------------------------------------------------------------------------------------------------|
| nfirmation of entru<br>atus:<br>alnee:<br>*A:<br>*a of Practice:<br>station:<br>ate of assessment:<br>Supporting workplace-based asses                                                                                                    | Bequested<br>Dr Amay Branch<br>GTC-ADD EPA Management of substat<br>Addiction Psychiatry<br>11 Jun 2018 - 09 Dec 2018<br>ddimniyyyy                                                                                                    | nce infoscation and substance withdrawal.                                                                                                    | So now this supervisor's er<br>You need to put in the date<br>assessment".<br>There should already be m<br>this EPA. Here, a CbD, an C<br>can read the details of each<br>might want to if a colleagu<br>If you're happy the WBAs w<br>for this EPA. click the left-h                                                                                                    | ntrusting an EPA, fo<br>e that you're OK-ing<br>in. 3 WBAs in inTra<br>ICA and a mini-CEX<br>h by clicking "view"<br>e had done one of<br>were completed and<br>and box by each.                                                                                                    | r trainee "Dr Branch<br>g this EPA – "date of<br>in that were done fo<br>have come up. You<br>on the right. You<br>the WBAs.<br>d are the right ones |
|                                                                                                    | Titla                                                                                                    |                                                                                                    | Laurie feihuis anns at funnis uananthis anastas Vastibutium a fe                                                                                                    | de lamour handrarit linuta cast militatura                                                                                                    | assessment                                                                                                    |
| Type Supervisor 1                                                                                                    | orem josum doler sit amet, consectedur finiscing el                                                                                                    | <ol> <li>Ut ultricies purus nec auque pulvinar tristique.</li> </ol>                                                                                                    | The state of the state of the s | the second second |                                                                                                    |
| Type Supervisor 1<br>UT Justine L<br>(7263)<br>UT Justine L<br>(7263)<br>(7263)<br>(7263)<br>(726 | orem ipsum Galer sit amet, consectedur esgissiong el<br>comunicatin placerat ut nisi sest exavinar. Duis matis<br>enenatis.<br>comunicatification sit amet, consectetur adpisiong el<br>erom. Nam placerat ut nisi sed pulvinar. Duis matis                                                                                                    | II. Ut ultricles purus nec augue pulvinar tristique,<br>vulputate tellus, vel moncus odio finibus et. Quis<br>III. Ut ultricles purus nec augue pulvinar tristique,<br>vulputate tellus, vel moncus odio finibus et. Quis                                                                                                    | que maximus pellentesque sodales. Donec ut est nec est conv<br>Mauris finibus eros et turpis venenatis egestas. Vestibuium a fi<br>que maximus pellentesque sodales. Donec ut est nec est conv                                                                                                    | allis pulvinar. Donec vulputate pulvinar ni<br>nis tempor, hendrent ligula sed, malesua<br>allis pulvinar. Donec vulputate pulvinar ni                                                                                                    | da<br>da 09/11/2018 View<br>da 09/11/2018 View                                                                                                    |
| Type Supervisor 1  + CbD Rivas (7253)  + OC A Rivas (7253)  + OC Rivas (7253)  + OC Rivas (7252)  + OC Rivas (7252) + OC Rivas (7252) + OC Rivas (7252) +                                                                                                    | orem ipsum doler sit amet, consectedur espisiong el<br>gradier nam placerat ut nisi sest envinar. Duis matis-<br>renenatis.<br>orem paemi obtor sit amet, consectetur adpiscing el<br>estim. Nam placerat ut nisi sed pulvinar. Duis matis-<br>renenatis.<br>orem ipsum dolor sit amet, consectetur adpiscing el<br>psum. Nam placerat ut nisi sed pulvinar. Duis matis-<br>renenatis. | III. UT uttrickes purus nec augue pulvimar tristique,<br>vulputate tellus, vel moncus odio finibus et. Quis<br>III. UT uttrickes purus nec augue pulvimar tristique,<br>vulputate tellus, vel moncus odio finibus et. Quis<br>III. UT uttrickes purus nec augue pulvimar tristique,<br>vulputate tellus, vel moncus odio finibus et. Quis | que maximus pellentesque sodales. Donec ut est nec est convi<br>Mauris finibus eros et turpis venenatis egestas. Vestibulum a fi<br>que maximus pellentesque sodales. Donec ut est nec est convi<br>Mauris finibus eros et turpis venenatis egestas. Vestibulum a fi<br>que maximus pellentesque sodales. Donec ut est nec est convi                                                                                                    | Ilis pulvinar. Donec vujputate pulvinar ni<br>elis tempor, hendrerit liguta sed, malesua<br>Ilis pulvinar. Donec vujputate pulvinar ni<br>elis tempor, hendrerit liguta sed, malesua<br>Ilis pulvinar. Donec vujputate pulvinar ni                                                                                                    | on in 05/11/2018 View<br>da<br>en in 05/11/2018 View<br>da<br>en in 05/11/2018 View                                                                  |

|       | - mprovide and provide of                                                                                                    |                                                                                                    |                                                                                                    |                                                                               | ~ |
|-------|----------------------------------------------------------------------------------------------------|----------------------------------------------------------------------------------------------------|----------------------------------------------------------------------------------------------------|-------------------------------------------------------------------------------|---|
| Suppo | rting workplace-based assess                                                                                                    | nents                                                                                                    |                                                                                                    |                                                                               | ^ |
|       | Type Supervisor Tit                                                                                                    | le .                                                                                                    |                                                                                                    | Date of assessment                                                            |   |
|       | - CbD Dr Justine Lo<br>Rivas ips<br>(7262) ver                                                                                                    | em ipsum dolor sit amet, consectetur adipiscing elit. Ut ultricies purus nec a<br>um. Nam placerat ut nisi sed pulvinar. Duis mattis vulgutate tellus, vei monci<br>renatis.                                                                                                    | ugue pulvinar tristique. Maurs finibus eros et turpis venenatis egestas. Vestibulum a felis tempor, hendrent ligula sed, malesuada<br>us odio finibus et. Quisque maximus pellentesque sodales. Donec ut est nec est convallis pulvinar. Donec vulputate pulvinar nibh in                                                                                                    | 09/11/2018 Yew                                                                |   |
|       | Assessment criteria                                                                                                    | Rating                                                                                                    |                                                                                                    |                                                                               |   |
|       | Clinical record keeping                                                                                                    | Meets standard                                                                                                    |                                                                                                    |                                                                               |   |
|       | Clinical assessment                                                                                                    | Meets standard                                                                                                    |                                                                                                    |                                                                               |   |
|       | Risk assessment and manag                                                                                                    | ement Meets standard                                                                                                    |                                                                                                    |                                                                               |   |
|       | Assessment and treatment of                                                                                                    | medical comorbidities. Meets standard                                                                                                    | If you hit "view" to check any of the WBA                                                                                                    |                                                                               |   |
|       | Treatment planning                                                                                                    | Meets standard                                                                                                    | details, this is what you'd see. Likert grades first.                                                                                                    |                                                                               |   |
|       | Referral                                                                                                    | Meets standard                                                                                                    | then the parrative feedback and action plan                                                                                                    |                                                                               |   |
|       | Follow-up and transfer of car                                                                                                    | e Meets standard                                                                                                    | then the harrative reeuback and action plan.                                                                                                    |                                                                               |   |
|       | Professionalism                                                                                                    | Meets standard                                                                                                    |                                                                                                    |                                                                               |   |
|       | Clinical reasoning                                                                                                    | Meets standard                                                                                                    |                                                                                                    |                                                                               |   |
|       | Mandatory feedback<br>1. What aspects were done w                                                                                                    | ell (that will provide evidence of entrustment)                                                                                                    |                                                                                                    |                                                                               |   |
|       | Lorem ipsum dolor sit amet,                                                                                                    | consectetur adipiscing elit. Phasellus lacinia purus eu eleifend malesuada. O<br>por consecual maximus eu ac risus. Maecenas ante mi, bendrert a sacitis.                                                                                                    | Quisque vehicula sit amet nisi eget laculis. Quisque enim dui, facilisis vel lorem et, ultricies lacinia lectus. Lorem ipsum dolor sit amet, o<br>et, porta sed enim. Duis metus sem, venenatis ut viverra sed, aliquam eget sem.                                                                                                    | onsectetur adipiscing elit.                                                   |   |
|       | Phasellus et tortor sagittis di                                                                                                    | the second and the second second second second second second second                                                                                                    |                                                                                                    |                                                                               |   |
|       | Phasellus et tortor sagittis d<br>2. Suggestions for improveme                                                                                                    | nt.                                                                                                    |                                                                                                    |                                                                               |   |
|       | Phasellus et tortor sagittis di<br>2. Suggestions for improveme<br>Lorem ipsum dolor sit amet,<br>Phasellus et tortor sagittis di                                                                                                    | nt<br>consectetur adipiscing etit. Phaseflus laonia purus eu elefiend matesuada.<br>On consequat maximus eu ac risus. Maecenas ame m, hendrerit a sagittis s                                                                                                    | Quisque vehicula sit amet nisi eget lacutis. Quisque enim dui, facilisis vel lorem et, utitricies lacinia lectus. Lorem ipsum dolor sit amet, o<br>et, porta sed enim. Duis metus sem, venenatis ut viverra sed, aliquam eget sem.                                                                                                    | onsectetur adipiscing elit.                                                   |   |
|       | Phasellus et tortor sagittis d<br>2. Suggestions for improveme<br>Lorem ipsum dolor sit amet,<br>Phasellus et tortor sagittis d<br>3. Agreed actions/goals                                                                                                    | nt<br>consectetur adpiscing ett. Phaseflus laonia purus eu elefiend matesuada.<br>Ior consequal maximus eu ac risus. Maecenas anne mi, hendrerit a sagittis r                                                                                                    | Quisque vehicula sit amet nisi eget lacutis. Quisque enim dui, facilisis vel lorem et, utiticies lacinia lectus. Lorem ipsum dolor sit amet, o<br>et, porta sed enim. Duis metus sem, venenatis ut viverra sed, aliquam eget sem.                                                                                                    | ionsectetur adipiscing elit.                                                  |   |
|       | Phasellus et tortor sagitils d<br>2. Suggestions for improveme<br>Lorem ipsum dolor sit amet,<br>Phasellus et tortor sagitils d<br>3. Agreed actions/goals<br>Lorem ipsum dolor sit amet,<br>Phasellus et tortor sagitils d                                                                                              | nt<br>consectetur adpiscing elt. Phasetius lacinia purus eu elefiend malesuada. G<br>lor consequat maximus eu ac risus. Maecenas ante mi, hendrerit a sagittis e<br>consectetur adpiscing elt. Phasetius lacinia purus eu elefiend malesuada. G<br>lor consequat maximus eu ac risus. Maecenas ante mi, hendrerit a sagittis e                                                                                                    | Quisque vehicula sit amet nisi eget iacutis. Quisque enim dui, facilisis vel lorem et, utiticies lacinia lectus. Lorem ipsum dolor sit amet, o<br>et, porta sed enim. Duis metus sem, venenatis ut viverra sed, aliquam eget sem.<br>Quisque vehicula sit amet nisi eget iacutis. Quisque enim dui, facilisis vel lorem et, utiticies lacinia lectus. Lorem ipsum dolor sit amet, o<br>et, porta sed enim. Duis metus sem, venenatis ut viverra sed, aliquam eget sem.                                                                                                    | onsectetur adipiscing elit.<br>onsectetur adipiscing elit.                    |   |
|       | Phasellus et tortor sagitita d<br>2. Suggestions for improveme<br>Lorem ipsum dokor sit amet,<br>Phasellus et tortor sagitita d<br>3. Agreed actions/goals<br>Lorem ipsum dokor sit amet,<br>Phasellus et tortor sagitita d<br>Phasellus et tortor sagitita d<br>Dr Justine Lo<br>Dr Justine Lo<br>CA Rivas ips<br>(262) | nt<br>consectetur adgiscing ett. Phaseflus taonia purus eu eterfend matesuada (<br>sor consequat maximus eu ac risus. Maecenas ante mi, hendrent a sagittis e<br>consectetur adgiscing ett. Phaseflus taonia purus eu eterfend matesuada (<br>sor consequat maximus eu ac risus. Maecenas ante mi, hendrent a sagittis e<br>em (psum dolor sit amet, consectetur adgiscing etit. Ut utificies purus nec a<br>m. Nam placerat ut nist sed pulvinar. Duis mattis vulputate tellus, vel monc<br>enatas. | Quisque vehicula sit amet nisi eget iaculis. Quisque enim dui, facilisis vei lorem et, utiticies iacinia lectus. Lorem ipsum dolor sit amet, o<br>et, porta sed enim. Duis metus sem, venenaris ut viverra sed, aliquam eget sem.<br>Quisque vehicula sit amet nisi eget iaculis. Quisque enim dui, facilisis vei lorem et, utiticies iacinia lectus. Lorem ipsum dolor sit amet, o<br>et, porta sed enim. Duis metus sem, venenaris ut viverra sed, aliquam eget sem.<br>Ingue pulvinar tristique. Mauris finibus eros et turpis venenaris, Donec ut est nec est convalits pulvinar. Donec vulputate pulvinar ribin in | onsectetur adipiscing elit.<br>onsectetur adipiscing elit.<br>09/11/2018 View |   |

| The second second | A STOLE IN ALL PROPERTY OF A STOLE AND A STOLE AND A STOLE |                                                                                                    |                                                                                                    |                       |      |   |
|----------------------------------------------------------------------------------------------------|----------------------------------------------------------------------------------------------------|----------------------------------------------------------------------------------------------------|----------------------------------------------------------------------------------------------------|-----------------------|------|---|
| ainee:                                                                                                    | Dr Amay Branch                                                                                                    |                                                                                                    |                                                                                                    |                       |      | н |
| <b>5</b> 4.                                                                                                    | ST2-ADD-EPA1 Management of substance in                                                                                                    | oxication and substance withdrawal.                                                                                                    |                                                                                                    |                       |      |   |
| A.                                                                                                    | Addiction Devchiator                                                                                                    |                                                                                                    |                                                                                                    |                       |      |   |
| dation:                                                                                                    | 11 Jun 2018 - 09 Day 2018                                                                                                    |                                                                                                    |                                                                                                    |                       |      |   |
| de of second second                                                                                                    | 11 Juli 2010 - 03 Dec 2010                                                                                                    |                                                                                                    |                                                                                                    |                       |      |   |
| or of assessment.                                                                                                    | 13/11/2018                                                                                                    |                                                                                                    |                                                                                                    |                       |      |   |
| Supporting workplace-based ass                                                                                                    | essments                                                                                                    |                                                                                                    |                                                                                                    |                       |      | ^ |
| Type Supervisor                                                                                                    | Title                                                                                                    |                                                                                                    |                                                                                                    | Date of<br>assessment |      |   |
| + CbO Br Justine<br>Rivas<br>(7262)                                                                                                    | Lorem ipsum dolor sit amet, consectetur adipiscing elit. Ut u<br>Ipsum. Nam placerat ut nisl sed pulvinar. Duis mattis vulput<br>venenatis.                                                                                                    | tricies purus nec augue pulvinar tristique. Mauris finibus eros et turpis venenatis egestas. Ve<br>le tellus, vel moncus odio finibus et. Quisque maximus pellentesque sodales. Donec ut est n                                      | estibulum a felis tempor, hendrent ligula sed, malesuada<br>sec est convalis pulvinar. Donec vulputate pulvinar nibh in                                                                        | 09/11/2018            | View |   |
| + OCA Rivas<br>(7262)                                                                                                    | Lorem ipsum dolor sit amet, consectetur adipiscing elit. Ut<br>(psum, Nam placerat ut nisi sed pulvinar. Duls mattis vulpu<br>venenatis.                                                                                                    | You've ticked off these 3 WBAs as having been done for this EPA.                                                                                                    | bulum a felis tempor, hendrent ligula sed, malesuada<br>sest convallis putvinar. Donec vulputate putvinar nibh in                                                                              | 09/11/2018            | View |   |
| A Mini- Dr Justine<br>Rivas<br>(7262)     CEX                                                                                                    | Lorem ipsum dolor sit amet, consectetur adipiscing elit. Ut<br>Ipsum. Nam placerat ut nisł sed pulvinar. Duis mattis vulput<br>venenatis.                                                                                                    | noes purus nec augue puvenar instigue: maiars innous eros er surps verienaiss egestas, ve<br>le tellus, vei inoncus odio finibus et, Quisque maximus pellentesque sodales. Donec ut est n                                           | sobulum a felis tempor, hendrerit ligula sed, malesuada<br>nec est convallis pulvinar. Donec vulputate pulvinar nibh in                                                                        | 09/11/2018            | View |   |
|                                                                                                    |                                                                                                    |                                                                                                    |                                                                                                    | 1                     |      | ^ |
| Feedback checklist                                                                                                    |                                                                                                    | Tick these off if approp                                                                                                    | oriate – it's also a reminder                                                                                                    |                       |      |   |
| Feedback checklist                                                                                                    | n staff / consultants.                                                                                                    | Tick these off if approp<br>to get broader feedb                                                                                                    | ack from the team/other                                                                                                    |                       |      |   |
| Feedback checklist Relevant feedback obtained fro Relevant feedback obtained fro                                                                                                    | m staff / consultants.                                                                                                    | Tick these off if approp<br>to get broader feedb<br>colleagues, even ma                                                                                                    | oriate – it's also a reminder<br>ack from the team/other<br>lybe patients & families,                                                                                                    |                       |      |   |
| Feedback checklist  Relevant feedback obtained fro  Relevant feedback obtained fro  Entrustment                                                                                                    | m staff / consultanis.                                                                                                    | Tick these off if approp<br>to get broader feedb<br>colleagues, even ma<br>before sign                                                                                                    | priate – it's also a reminder<br>ack from the team/other<br>hybe patients & families,<br>hing off an EPA.                                                                                      |                       |      | ~ |
| Feedback checklist Relevant feedback obtained fro Relevant feedback obtained fro Entrustment Entrustment                                                                                                    | m staff / consultants. m patients / family / carers.<br>Wvas (7262)                                                                                                    | Tick these off if approp<br>to get broader feedb<br>colleagues, even ma<br>before sign                                                                                                    | priate – it's also a reminder<br>ack from the team/other<br>tybe patients & families,<br>ing off an EPA.                                                                                       |                       |      | ^ |
| Feedback checklist  Relevant feedback obtained fro  Relevant feedback obtained fro  Entrustment  Intrusting supervisor: Dr Justine In my opinion, Dr Amay Branch                                                                                                    | m staff / consultants.<br>m patients / family / carers.<br>Was (7852)<br>Can be entrusted to perform the activity described with only o                                                                                                    | Tick these off if approp<br>to get broader feedb<br>colleagues, even ma<br>before sign                                                                                                    | oriate – it's also a reminder<br>ack from the team/other<br>tybe patients & families,<br>hing off an EPA.                                                                                      |                       |      | ^ |
| Feedback checklist  Relevant feedback obtained fro  Relevant feedback obtained fro  Entrustment  Entrusting supervisor: Dr Justine (  in my opinion, Dr Arnav Branch ) In my opinion, Dr Arnav Branch                                                                                                    | m staff / consultants.<br>m patients / family / carers.<br>Was (7262)<br>can be entrusted to perform the activity described with only o<br>does not satisfy the requirements for the activity described.                                                                                                    | Tick these off if approp<br>to get broader feedb<br>colleagues, even ma<br>before sign<br>start (reactive) supervision. I am confident Dr Arnav Branch knows when to ask for addition<br>And this is your actual sign-off regarding | oriate — it's also a reminder<br>ack from the team/other<br>hybe patients & families,<br>hing off an EPA.<br>al hep and will seek assistance in timely manner<br>g entrusting the EPA, or not. |                       |      | ^ |

| nooard - Initiain X I Confirmatio                    | on of entrustment - In X +                                                          |                                                                                                    | -          | 0          |
|------------------------------------------------------|-------------------------------------------------------------------------------------|----------------------------------------------------------------------------------------------------|------------|------------|
| C https://training.ranzcp.org/COE/                   | Edit/107                                                                            |                                                                                                    | 3          | <b>☆ 0</b> |
| rainee;                                              | Dr Amay Branch                                                                      |                                                                                                    |            |            |
| PA:                                                  | ST2-ADD-EPA1 Management of                                                          | f substance intoxication and substance withdrawal.                                                                                                    |            |            |
| rea of Practice:                                     | Addiction Psychiatry                                                                |                                                                                                    |            |            |
| station:                                             | 11 Jun 2018 - 09 Dec 2018                                                           | Acknowledgement recorded                                                                                                    |            |            |
| ite of assessment:                                   | 13/11/2018                                                                          |                                                                                                    |            |            |
| Supporting workplace-based assessment                | ts                                                                                  | Your acknowledgement of the COE has been recorded and the trainee and principle<br>supervisor (if different to yourself) has been notified                                     |            | ^          |
| Type Supervisor Title                                |                                                                                     | Ск Оха                                                                                                    | of         |            |
| + CbO Rivas Lorem I<br>(7262)                        | ipsum dolor sit amet, consectetur adipi<br>lacerat ut nisi sed pulvinar. Duis matte | iscing elit. Ut ultricles purus nec augue pulvitar tristique. Mauns finibus eros el furpis venenatis egestas. Vestibulum a felis tempor, hendrent ligula sed, malesuada pourn. | /2018 View |            |
| + OCA Rivas Lorem I<br>(7262) Nam ps                 | ipsum dolor sit amet, consectet<br>lacerat ut nisi sed pulvinar. Dub                | Remember this supervisor isn't the principal one – they've helped out, maybe across a period of leave or similar, and evidence burner text is set materials.                   | /2018 View |            |
| + Mini- Dr Justine<br>Rivas Loren i<br>(7262) Nam pi | Ipsum dolor sit amet, consectes<br>accerat ut nisil sed pulvinar. Duis              | have done some WBAs and entrusted an EPA.<br>The text's a bit hard to read. It says:                                                                                           | v2018 View |            |
| Feedback checklist                                   | 1                                                                                   | Your acknowledgement (= sign-off) has been recorded and                                                                                                    |            | ^          |
| Relevant feedback obtained from staff / (            | consultants.                                                                        | the trainee and principle supervisor                                                                                                    |            |            |
| Relevant feedback obtained from patient              | ts / family / carers.                                                               | (if different to yourself) has been notified.                                                                                                    |            |            |
| Entrustment                                          | H                                                                                   | Hopefully the mis-spelling of principal will be fixed at some                                                                                                    |            | ^          |
| Entrusting supervisor: Dr Justine Rivas (72          | 262)                                                                                | point!                                                                                                    |            |            |
| In my opinion, Dr Arnav Branch can be e              | entrusted to perform the activity                                                   | Unfortunately, I think this pop-up may appear every time                                                                                                    |            |            |
| In my opinion. Dr Arnav Branch does no               | at satisfy the requirements for th                                                  | even if you are the Principal supervisor. If so, just dismiss it                                                                                                    |            |            |
| Cancel                                               |                                                                                     | and move on.                                                                                                    | Entre      | ust        |
|                                                      |                                                                                     | all 💠 🗶                                                                                                    |            |            |

# Now for a Principal Supervisor:

|          | The Royal<br>Australian &<br>New Zealand<br>College of<br>Psychiatrists                                  | ain My profile<br>Upload photo              | nsen (Supervisor)<br>2:36<br>ion: 01/07/2018 - 01/10/2020<br>Zealand Training | Contact:<br>Tel: +64 (0)4 472 7247<br>Email: intrainhelp@ranzcp.org | Member welfare:<br>Tet: 0800 220 728<br>Web: Support line | Log off                     |
|----------|----------------------------------------------------------------------------------------------------|---------------------------------------------|-------------------------------------------------------------------------------|---------------------------------------------------------------------|-----------------------------------------------------------|-----------------------------|
| A Queue  | Queue O O                                                                                                | 8                                           | Next                                                                          |                                                                     |                                                           | Close                       |
|          |                                                                                                    |                                             | RANZCP ID: 12157                                                              | C                                                                   | or R. Bautista                                            | Program: Fellowship Program |
| Trainees | 8<br>Nov<br>Assigned to: Dr R. Bautista<br>Assigned to: Dr J. Jensen                                     | Very similar interface                      | BIT NIT SC                                                                    | TL Zone: NZT                                                        | Stage: Stage 2                                            | FTE: 1.00                   |
| 42       | 8 Reference: Dr R. Bautista<br>Assigned to: Dr J. Jensen                                                 | with the usual things<br>– the queue or 'to | Content                                                                       |                                                                     |                                                           | ^                           |
| EPA:     | 8 Reference: Dr R. Bautista<br>Assigned to: Dr J. Jensen                                                 | do' list on left, and<br>clicking on a task | Click here to review it.<br>Attachments                                       | end of woration (TA for assessmen                                   |                                                           | · · · ·                     |
| sources  | 9 Reference: Dr R. Bautista<br>Assigned to: Dr J. Jensen                                                 | brings the task details up on right.        | Supervisor notes                                                              |                                                                     |                                                           | ~                           |
| ∎ Re     | 9 WBA.assessed<br>Reference: Dr R. Bautista<br>Assigned to: Dr J. Jensen                                 | Supervisor's own details are at top –       | 亿 Supervisor note                                                             |                                                                     |                                                           | Dismiss                     |
|          | 9 WBA assessed<br>Reference: Dr R. Bautista<br>Assigned to: Dr J. Jensen                                 | keep an eye on when<br>your accreditation   | th at + • Formats •                                                           | B / E # 3 B                                                         | i≣ • i≣ • 31 01 d                                         | ۶ 🖬                         |
|          | 9<br>Nov Mid Rotation JTA ready for assessment<br>Reference: Dr R. Bautista<br>Assigned to: Dr J. Jensen | will expire and arrange an update           |                                                                               |                                                                     |                                                           |                             |
|          | 9 WBA (DOPS) ready for assessment<br>Reference: Dr R. Bautista<br>Assigned to: Dr J. Jensen              | workshop via your<br>Director of Training   |                                                                               |                                                                     |                                                           |                             |
|          | 9 End eli Rotation ITA ready for assessment<br>ecorod DeD divisions<br>Staty to P De divisions           | before it does.                             |                                                                               |                                                                     |                                                           | atti 🗘 🛱 📊                  |

| The Royal<br>Australian &<br>New Zealand<br>College of<br>Psychiatrists | Your<br>Health<br>"Mind InTrain    | My profile<br>Upload photo     | ess Jensen (Supervisor)<br>ZCP ID: 36<br>editation: 01/07/2018 - 01/10/2020<br>: New Zealand Training | Contact:<br>Tel: +64 (0)4 47<br>Email: intrainhei | M<br>2 7247 Te<br>pg@ranzcp.org W | ember welfare:<br>H: 0800 220 728<br>eb: Support line | rod ou. 🎧                   |
|-------------------------------------------------------------------------|------------------------------------|--------------------------------|----------------------------------------------------------------------------------------------------|---------------------------------------------------|-----------------------------------|-------------------------------------------------------|-----------------------------|
| My trainees                                                             | Current trainee                    | Trainee from previous rotation | Here it says if th                                                                                    | ey're curre                                       | ent or past                       |                                                       | Close                       |
| Dr R. Bautista<br>ID: 12157 Stage: ST2                                  | FTE: 1.00                          | BIT NIT SC TL                  | RANZCP ID: 12                                                                                         | 57                                                | Dr R. B                           | autista                                               | Program: Fellowship Program |
| Assessments                                                             | Progression                        | Posts                          | BIT NIT S                                                                                             | S TL                                              | Zone: NZT                         | Stage: Stage 2                                        | FTE: 1.00                   |
|                                                                         |                                    |                                | Content                                                                                               |                                                   |                                   |                                                       |                             |
| Probably on                                                             | ily one trainee visit              | ble when you                   | Dr Robbie Bautista has submitte<br>Click here to review it.                                           | I an End of Rotation I                            | TA for assessment.                |                                                       |                             |
| trainees if                                                             | vou click on 'Traine               | ees' at left –                 | Attachments                                                                                           |                                                   |                                   |                                                       |                             |
| current train                                                           | ee and most recen                  | t past trainee.                | Supervisor notes                                                                                      |                                                   |                                   |                                                       |                             |
| You'll only se                                                          | e 3 or 4 trainees if               | you have job-                  |                                                                                                    |                                                   |                                   |                                                       | Dismiss                     |
| sharers or if                                                           | you're the princip<br>for 2 rotns. | al supervisor                  | @ Supervisor note                                                                                     |                                                   |                                   |                                                       |                             |
|                                                                         |                                    |                                | th at + - Formats                                                                                     | - B / E                                           |                                   | • (E • E = E = d                                      |                             |
|                                                                         |                                    |                                |                                                                                                    |                                                   |                                   |                                                       |                             |
|                                                                         |                                    |                                |                                                                                                    |                                                   |                                   |                                                       |                             |
|                                                                         |                                    |                                |                                                                                                    |                                                   |                                   |                                                       |                             |
|                                                                         |                                    |                                |                                                                                                    |                                                   |                                   |                                                       | PoweredbyTrypt              |
|                                                                         |                                    |                                |                                                                                                    |                                                   |                                   |                                                       |                             |

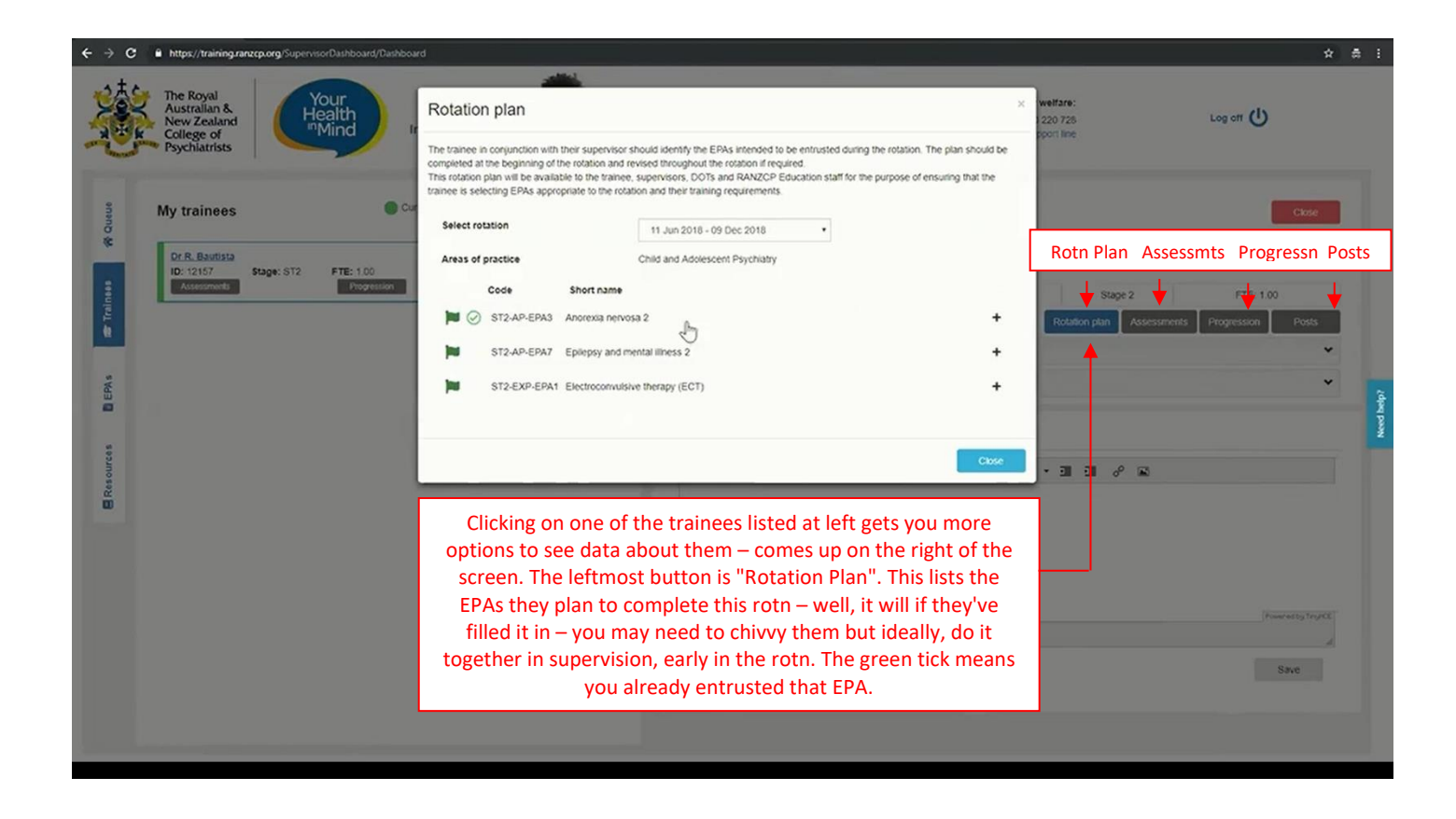

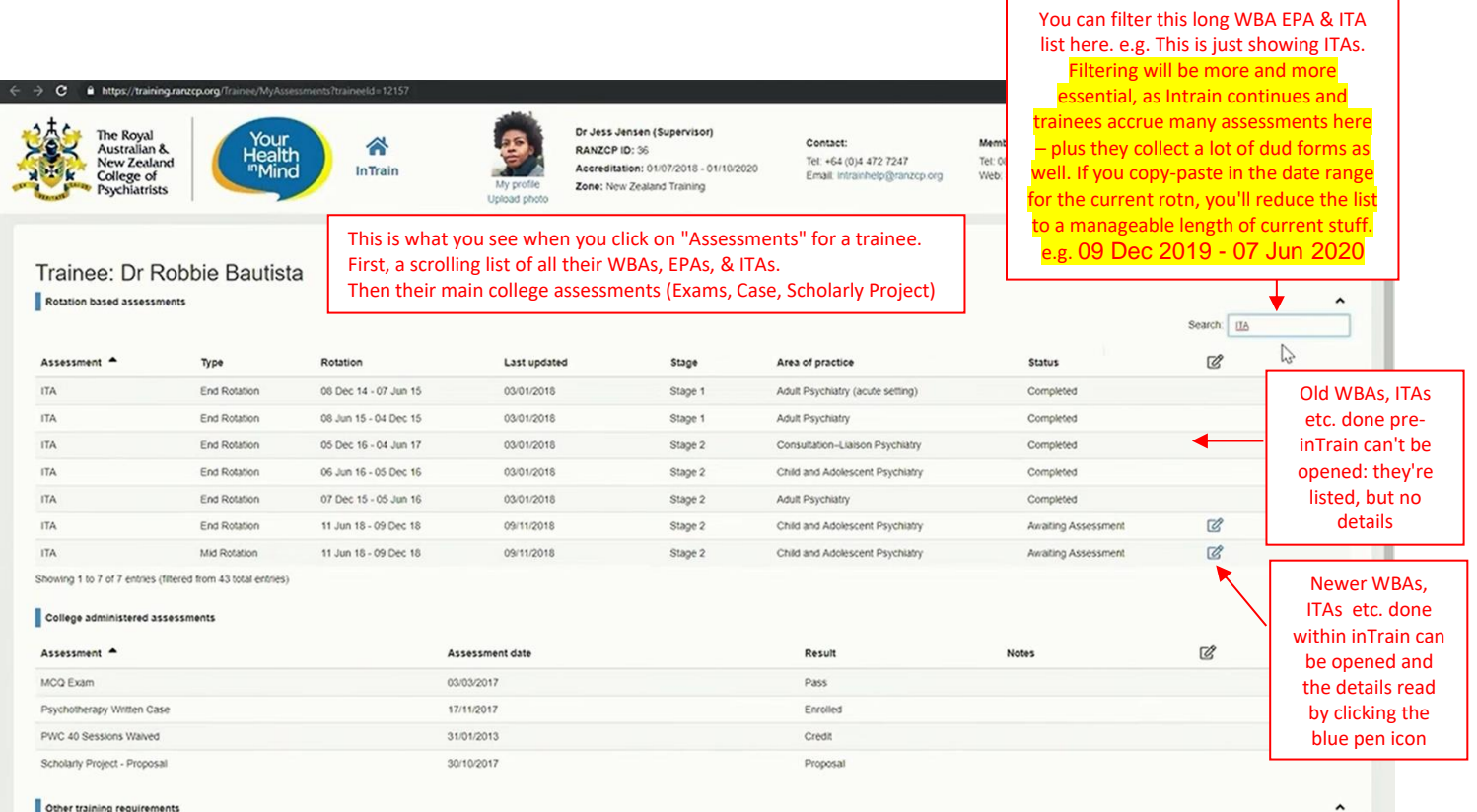

Other training requirements

| e 1 | Ъ | Stage 2                                                                 | ^            | Stage 3                              |
|-----|---|-------------------------------------------------------------------------|--------------|--------------------------------------|
|     |   | Mandatory Area of Practice (12 months)                                  |              |                                      |
|     |   | Child and Adolescent Psychiatry                                         | 5.99m        |                                      |
|     |   | Consultation-Liaison Psychiatry                                         | 6.00m        |                                      |
|     |   | Elective Area of Practice (12 months)                                   |              |                                      |
|     |   | Adult Psychiatry                                                        | 5.97m        |                                      |
|     |   | Entrustments                                                            |              |                                      |
|     |   | <ul> <li>Differential diagnosis of first time psychosis</li> </ul>      | ST2-AP-EPA11 | This is what you see after clicking  |
|     |   | <ul> <li>Engagement with people with first episode psychosis</li> </ul> | ST2-AP-EPA12 | the Progression button. Click on     |
|     |   | Physical comorbidity 2                                                  | ST2-AP-EPA2  | the Progression button. Click on     |
|     |   | Anorexia nervosa 2                                                      | ST2-AP-EPA3  | each Stage for the list of runs done |
|     |   | Acquired brain injury 2                                                 | ST2-AP-EPA8  | (at the top), and EPAs done, below.  |
|     |   | Manage an adolescent                                                    | ST2-CAP-EPA1 | Here the Stage 2 list has been       |
|     |   | Prepubertal child                                                       | ST2-CAP-EPA2 | clicked, but you could also open     |
|     |   | Delirium                                                                | ST2-CL-EPA1  | the Stage 1 list                     |
|     |   | Psychological distress                                                  | ST2-CL-EPA2  | the stage 1 list.                    |
|     |   | Mental health act                                                       | ST2-EXP-EPA2 |                                      |
|     |   | <ul> <li>Risk assessment</li> </ul>                                     | ST2-EXP-EPA3 |                                      |
|     |   | <ul> <li>Cultural awareness</li> </ul>                                  | ST2-EXP-EPA5 |                                      |
|     |   | <ul> <li>Behavioural and psychological symptoms in dementia</li> </ul>  | ST2-POA-EPA1 |                                      |
|     |   | <ul> <li>Medication in patients 75 and over</li> </ul>                  | ST2-POA-EPA2 |                                      |
|     |   | <ul> <li>Therapeutic alliance</li> </ul>                                | ST2-PSY-EPA2 |                                      |
|     |   | <ul> <li>Supportive psychotherapy</li> </ul>                            | ST2-PSY-EPA3 |                                      |
|     |   | CBT Anxiety management                                                  | ST2.PSY.EPA4 |                                      |

Breaks in training

C 
 Mtps://training.rareco.org/Trained/TrainingProgression/Itrainedd=12157
 Supportive psychotherapy ST24
 C BT: Anuely management ST24
 C BT: Anuely management ST24
 Start date
 End date
 No breaks in training recorded

This is lower down on the Progression page. It shows the trainee's deadlines. Greyed out parts are requirements that have been completed. Targeted Learning deadlines are points when the trainee will have to be in TL for that assessment as it's a

Once they rotn out of TL time, they have to 'Show Cause' – to ask the Committee for Training for more time, or for extra attempts at an exam. If they hit a Show Cause deadline that row goes pink.

bit overdue. If they hit a TL deadline that row goes gold.

| ggers | n | Progressie |
|-------|---|------------|
|-------|---|------------|

|                 |                               | Eligibility<br>months | Number of<br>attempts | Targeted<br>learning          | Show cause<br>trigger         |
|-----------------|-------------------------------|-----------------------|-----------------------|-------------------------------|-------------------------------|
|                 | MCQ Exam                      | 6                     | 1                     | 36 months<br>or<br>2 attempts | 48 months<br>or<br>3 attempts |
| otal FTE months | Essay-style Exam              | 18                    | 0                     | 60 months<br>or<br>2 attempts | 72 months<br>or<br>3 attempts |
| 29.87           | Psychotherapy Written<br>Case | 0                     | 0                     | 60 months<br>or<br>2 attempts | 72 months<br>or<br>3 attempts |
|                 | Scholarly Project             | 0                     | 0                     | 60 months<br>or<br>2 attempts | 72 months<br>or<br>3 attempts |
|                 | OSCE                          | 30                    | 0                     | 60 months<br>or<br>2 attempts | 72 months<br>or<br>3 attempts |

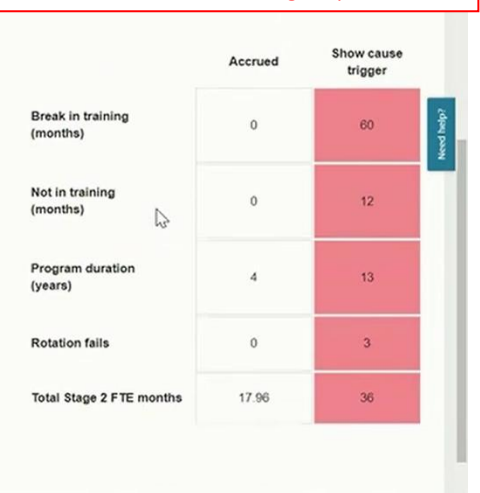

| The Royal<br>Australian &<br>New Zealand<br>College of<br>Psychiatrists            | Your<br>Health<br>"Mind                                                      | in Train                     | My profile<br>Upload photo                                                      | (Supervisor)<br>1/07/2018 - 01/10/2020<br>and Training                   | Contact:<br>Tet. +64 (0)4 472 7247<br>Email: intranhetp@ranzcp.org                                                    | Member welfare:<br>Tel: 0800 220 728<br>Web: Support line | 108 04. G                                    |
|------------------------------------------------------------------------------------|------------------------------------------------------------------------------|------------------------------|---------------------------------------------------------------------------------|--------------------------------------------------------------------------|----------------------------------------------------------------------------------------------------|-----------------------------------------------------------|----------------------------------------------|
| Rotations for trainee D                                                            | r Robbie Bautista                                                            |                              |                                                                                 |                                                                          |                                                                                                    |                                                           | Saarb                                        |
| Start date                                                                         |                                                                              | End date                     |                                                                                 | Areas of pro                                                             | actice                                                                                                    |                                                           |                                              |
| <ul> <li>11 Jun 2018</li> </ul>                                                    |                                                                              | 09 Dec 20                    | 18                                                                              | Child and Ad                                                             | tolescent Psychiatry                                                                                                  |                                                           |                                              |
|                                                                                    |                                                                              |                              |                                                                                 |                                                                          |                                                                                                    |                                                           |                                              |
| Placements for trainee                                                             | End date                                                                     | Post<br>Child and Family Men | nal Health Service (CAFIMHS)                                                    |                                                                          | Location name<br>9 Moray Place                                                                                        | Address<br>9 Moray Place, NZ                              | FTE<br>1.00                                  |
| Placements for trainee<br>tart date  1 Jun 2018 The Royal Australian and New Zeals | Dr Robbie Bautista<br>End date<br>31 Jul 2019                                | Post<br>Child and Family Men | This is from clicki<br>"Rotations" mean                                         | ng the "Posts"<br>s the allocated                                        | Location name<br>9 Moray Place<br>button for a trained<br>post so it shows f                                          | Address<br>9 Moray Place, NZ<br>ee.<br>the                | FTE<br>1.00<br>InTrain v1.0.0.1 (kr11/2018 1 |
| Placements for trainee                                                             | Dr Robbie Bautista<br>End date<br>31 Jul 2019<br>Ind College of Psychiatrats | Post<br>Child and Family Men | This is from clicki<br>"Rotations" mean<br>current & all past Ro<br>when InTrai | ng the "Posts"<br>s the allocated<br>tation dates (c<br>n started, so fi | Location name<br>9 Moray Place<br>button for a trained<br>post so it shows to<br>only the ones done<br>rom Dec 2018). | Address<br>9 Moray Place, NZ<br>ee.<br>the<br>from        | FTE<br>1.00                                  |

| Workplace-based assessment                                                                                |                         |                                                                                        |                         |                      |                      |
|----------------------------------------------------------------------------------------------------|-------------------------|----------------------------------------------------------------------------------------|-------------------------|----------------------|----------------------|
|                                                                                                    |                         |                                                                                        |                         |                      |                      |
| WBA Type: Case-based Discussion                                                                           | Please tag the          | EPA(s) that this WBA will contribute to                                                | <b>.</b>                |                      |                      |
| Status: Completed                                                                                         | This WBA                | has been undertaken independently from<br>will contribute to the evidence base for the | any EPAs.               |                      |                      |
| Trainee name: Dr Robbie Bautista                                                                          | 072 AD EDA              |                                                                                        |                         |                      |                      |
| Rotation: 11 Jun 2018 - 09 Dec 2018 •                                                                     | SIZAP-EPA               | A STATE AND INCIDENCE                                                                  |                         |                      |                      |
| Post: Child and Family Mental Health Service (CA                                                          | FMHS) - 9 Moray Place • |                                                                                        |                         |                      |                      |
| Supervisor: Dr Justine Rivas (7262)                                                                       | 0                       | Continuing the Wel                                                                     | binar's preoccupation   | with there           |                      |
| Date of assessment: 08/11/2018                                                                            |                         | being extra supervisor                                                                 | s doing some of the V   | WBAs, this is a      | 2 dpart              |
| Brief description of case                                                                                 |                         | by a colleague (a clir                                                                 | nical supervisor) for a | trainee. You         | v 1                  |
| Feedback                                                                                                  | , fbm                   | can open out all t                                                                     | the fields and read the | e details.           | ~                    |
| Assessment criteria                                                                                       |                         |                                                                                        |                         |                      | ~                    |
| Acknowledgement                                                                                           |                         |                                                                                        |                         |                      | ^                    |
| I. Dr Justine Rivas (Supervisor), on 08/11/2018 confirm that the information recorded is correct and that | feedback was provided.  |                                                                                        |                         |                      |                      |
| I, Dr Robbie Bautista (Trainee), on 08/11/2018 acknowledge the Supervisor feedback for this WBA           |                         |                                                                                        |                         |                      |                      |
| Audit history                                                                                             |                         |                                                                                        |                         |                      | ~                    |
| Supporting documentation                                                                                  |                         |                                                                                        |                         |                      | ~                    |
| Cancel Export to PDF                                                                                      |                         |                                                                                        |                         |                      |                      |
| D 2018 - The Royal Australian and New Zealand College of Psychiatrists                                    |                         |                                                                                        |                         | InTrain v1.0.0.1 (91 | 11/2018 11:48:54 AM) |

#### So now the Principal Supervisor's going to entrust an EPA: $e \rightarrow e$

| My trainees         Current traine         Trainee from previous totation         Dr Robbie Bautista<br>RAZZP ID: 12:107         Dr Robbie Bautista<br>RAZZP ID: 12:107         Dr Rob |                                       | The Roy<br>Austral<br>New Ze<br>College<br>Psychia | al<br>ian &<br>saland<br>trists                                                                                                    | th<br>In Train                                                                                                    | My profile<br>Upload photo                                                                                                    | Jess Jensen (Superviso<br>NZCP ID: 36<br>creditation: 01/07/2018 -<br>ne: New Zealand Training | <b>*1)</b><br>01/10/2020                                     | Contact:<br>Tet: +64 (0)4 472 7247<br>Email: intrainhelp@ranzcp.or | Member welfare:<br>Tel: 0800 220 728<br>g Web: Support line | roð oll (i)                                                                                                    |
|----------------------------------------------------------------------------------------------------|---------------------------------------|----------------------------------------------------|----------------------------------------------------------------------------------------------------|----------------------------------------------------------------------------------------------------|----------------------------------------------------------------------------------------------------|------------------------------------------------------------------------------------------------|--------------------------------------------------------------|--------------------------------------------------------------------|-------------------------------------------------------------|----------------------------------------------------------------------------------------------------|
| As the Principal supervisor you can START<br>the process of entrusting an EPA. An<br>additional clinical supervisor can't start<br>this – (the trainee would have to start the<br>EPA process and name the additional<br>supervisor as the one doing this EPA –<br>then it'd pop up in the additional<br>supervisor's 'to do' queue.)<br>As Principal supervisor you can start off<br>an EPA entrustment process by opening<br>up that trainee's record then click here.                                                                                                    | 🖬 Resources 💼 EPAs 🖛 Trainees 🖗 Oueua | My trai                                            | As the Principa<br>the process<br>additional cli<br>this – (the trai<br>EPA process<br>supervisor a:<br>then it'd p<br>supervi<br>As Principal s<br>an EPA entrus<br>up that traine | Current transee Tr<br>TE: 100<br>Provention<br>al supervisor you car<br>of entrusting an EP/<br>nical supervisor can'<br>nee would have to s<br>and name the addition<br>is the one doing this<br>sop up in the addition<br>is or's 'to do' queue.)<br>upervisor you can st<br>stment process by o<br>se's record then clic | Anne from previous rotation<br>BIT NIT SC TL<br>Construction<br>A. An<br>t start<br>tart the<br>cional<br>EPA –<br>nal<br>tart off<br>pening<br>k here. | BIT<br>Erbuck EM<br>In Progress<br>Notes<br>Ø Note                                             | Dr Robbie Baut<br>RANZCP ID: 12<br>Program: Fellov<br>NIT SC | IST<br>IST<br>Ship Program<br>TL 2<br>B / E E E                    | tone: NZT<br>Rotation p<br>IE = jE = 0 ₪ 0                  | Cicce<br>Stage 2 FTE: 1.00<br>Assessments Progression Posts<br>Postesting Trypect<br>Postesting Trypect<br>Stage<br>Stage |

| <ul> <li>C C Market Variance and provide the set of the provide the provide the provid</li></ul> | Dashba                           | wrd-Inītain X +                                                                                                    |                                                                                                    | - ø × |
|----------------------------------------------------------------------------------------------------|----------------------------------|----------------------------------------------------------------------------------------------------|----------------------------------------------------------------------------------------------------|-------|
| Image: Section of the CPA - make sure you click the right onell Some have some the training stage and the EPA name.       Image: Section of the CPA - make sure you click the right onell Some have some that you can't delete it and would need to do a Help request to get it erased by the college staff.         Below that, you need to enter the rotation dates from a drop-down list. Also make sure that you       Image: Section of the CPA have and the college staff.                                                                                                    | <b>←</b> →                       | https://training.ranzcp.org/SupervisorDashboard/Dashboard                                                                                                    |                                                                                                    | * # : |
| get that right!<br>If the trainee has started the EPA process and it's<br>popped up in your queue, also make sure that<br>these details are correct before you fill it in. If<br>not, get the trainee to redo it.                                                                                                    | ERecources ERAs Fraines & Quue A | A https://training.net.cop.org/Supervise/National Content States and the EPA name. If you end up entrusting the wrong EPA you car delete it and would need to do a Help request to get it erased by the college staff. Below that, you need to enter the rotation date from a drop-down list. Also make sure that you get that right! If the trainee has started the EPA process and it popped up in your queue, also make sure that these details are correct before you fill it in. If not, get the trainee to redo it. | Nation of entrustment       x       Member withins:       Log or U         Cr. Roose Bautsta       Cr. Roose Bautsta       Use Buyson Bae       Use or U         Str2.ADD_EPA4 - Intoxection and withformal       Image: Str2.ADD_EPA4 - Intoxection and withformal       Image: Str2.ADD_EPA4 - Intoxection and withformal         Str2.ADD_EPA4 - Intoxection and withformal       Image: Str2.ADD_EPA4 - Intoxection and withformal       Image: Str2.ADD_EPA4 - Intoxection and withformal         Str2.ADD_EPA4 - Intoxection and withformal       Image: Str2.ADD_EPA4 - Intoxection and withformal       Image: Str2.ADD_EPA4 - Intoxection and withformal         Str2.ADD_EPA4 - Intoxection and withformal       Image: Str2.ADD_EPA4 - Intoxection and withformal       Image: Str2.ADD_EPA4 - Intoxection and withformal         Str2.ADD_EPA4 - Intoxection and withformal       Image: Str2.ADD_EPA4 - Intoxection and withformal       Image: Str2.ADD_EPA4 - Intoxection and withformal         Str2.ADD_EPA4 - Intoxection and withformal       Image: Str2.ADD_EPA4 - Intoxection and withformal       Image: Str2.ADD_EPA4 - Intoxection and withformal       Image: Str2.ADD_EPA4 - Intoxection and withformal         Str2.ADD_EPA4 - Intoxection and withformal       Image: Str2.ADD_EPA4 - Intoxection and withformal       Image: Str2.ADD_EPA4 - Intoxection and withformal       Image: Str2.ADD_EPA4 - Image: Str2.ADD_EPA4 - Image: Str2.ADD_EPA4 - Image: Str2.ADD_EPA4 - Image: Str2.ADD_EPA4 - Image: Str2.ADD_EPA4 - Image: Str2.ADD_EPA4 - Image: Str2.ADD_EPA4 - Image: Str2.ADD_EPA4 - Image: Str2.ADD_EPA4 - Image: Str2.ADD_EPA4 - |       |

| onfirmation of en                     | rustment                                                                                                    |                                                                                                    |                       |
|---------------------------------------|----------------------------------------------------------------------------------------------------|----------------------------------------------------------------------------------------------------|-----------------------|
|                                       |                                                                                                    | The usual EPA fields, as dem                                                                                                    | onstrated             |
| tatus:                                | Requested                                                                                                    | earlier in this handou                                                                                                    | ut.                   |
| rainee:                               | Dr Robble Bautista                                                                                                    |                                                                                                    |                       |
| PA:                                   | ST2-AP-EPAT Assess and manage a mental illness occurring in an adult with an established diagnosis of epilepsy.                                                                                                    | You put in the date of assessme                                                                                                    | nent (of this         |
| rea of Practice:                      | Adult Psychiatry                                                                                                    | EPA sign-off) and click the blue                                                                                                    | e tick-box at         |
| otation:                              | 11 Jun 2018 - 09 Dec 2018                                                                                                    | the left beside each comple                                                                                                    | ted WBA               |
| ate of assessment:                    | dátmmiyyyy                                                                                                    | to say that you agree they're                                                                                                    | supporting            |
|                                       |                                                                                                    | THIS EPA. Brief details about                                                                                                    | each WBA              |
| Supporting workplace-based as         | sessments                                                                                                    | will be in the central p                                                                                                    | art.                  |
| Type Supervisor                       | Title                                                                                                    |                                                                                                    | Date of<br>assessment |
| + Mini- Dr Justine<br>Rivas<br>(7262) | Lorem (psum dolor sit amet, consectetur adipiscing elit. Quisque placerat sem molestie uma laculis, eu vuiputate velit omare. Nam at semper tori<br>Mauris vitae lectus liguta. Petentesque porta fringita elit a congue. Nanc non portitor leo. Quisque vehicuta daptous augue eu tempus. Integer n<br>sem. Cras vel elit sit amet nuis comodo bibendum. Quisque ut viverra arcu, id vehicuta torior. Nulla eros quam, scelensque a leo nec, feugiat s<br>hendretin fluxius sit amet nuis colque daptous. | cr. Cras commodo mauris vitae sem blandt ègestas ac at felis.<br>on vesteutum dui. Donec non ante et turpis hendrent dapitus eu ac<br>uscipit nist. Nam congue urna sit arret nunc rutrum utricles. Nam    | 08/11/2018 View       |
| + OCA Rivas<br>(7262)                 | Lorem ipsum dolor sit amet, consectetur adpissing elit. Quisque placerat sem molestie uma lacuits, eu vulputate velit omare. Nam at semper tor<br>Mauris Vatae lectus liguta. Petentesque porta fingilia elit a congue. Nanc non portifor leo. Quisque vehicuta dapitus augue eu tempus. Integer n<br>sem. Crass vel elit st amet rius commodo bibendum. Quisque ut viverra arcu, id vehicuta torior. Nulla eros quam, soelerisque a leo nec, feugiat s<br>hendrent metus sit amet nunc congue dapitus.    | (or. Cras commodo mauris vitae sem blandit egestas ac at felis.<br>on vestbulum dui. Donen non ante et turpis hendrent dapibus eu ac<br>uscipit nist. Nam congue urna sit armet nunc rutrum ultricies. Nam | 08/11/2018 View       |
| + Mini-<br>CEX CEX CEX (7262)         | Lorem ipsum dolor sit amet, consectetur adipiscing elit. Fusce et lacus in enim omare feugiat ac non mauris. Donec volutpat lectus egel libero so<br>ac accumsan. Phasellus arcu mi, auctor at ornare ut, ultrices nec dui. Praesent id leo eu justo convalis accumsan in sed quam. In vestibulum rut<br>Phasellus lacinia libero sit amet risus laoreet, al imperdiet metus aliquet. Lorem ipsum dolor sit amet, consectetur adipiscing elit.                                                             | elerísque dapibus. Aliquam erat volutpat. Nunc ultamoorper nec elit<br>rum urna lacinia cursus. Aliquam mollis arcu ac placerat sodales.                                                                   | 11/10/2018 View       |
| + Mini- Dr Jess<br>CEX Jensen (36)    | Lorem ipsum dolor sit amet, consectetur adpissing elit. Fusce et lacus in enim omare frugiat ac non mauris. Donce volutpat lectus eget libero sc<br>ac accumana. Phasellus arcu mi, auctor at conare ut, utinces nec dui. Praseent lo eo u usto convalis accumsan in sed quan. In vestibuium nu<br>Phasellus lacus liberos sta met risus laceret, al impedient metus alique. Lorem opsum dolor st amet, consectur adpiscing elit.                                                                          | elerisque dapibus. Aliquam erat volutpat. Nunc ullamoorper nec elit<br>rum uma lacinia cursus. Aliquam mollis arcu ac placerat sodales.                                                                    | 11/08/2018 View       |

# Now we're doing the Mid-Rotn and End-of-Rotn ITAs:

| The Royal<br>Australian &<br>New Zealand<br>College of<br>Psychiatrists | in Train                           | My profile<br>Upload photo | Dr Jess Jensen (Supervisor)<br>RANZCP ID: 36<br>Accreditation: 01/07/2018 - 01/10/2020<br>Zone: New Zealand Training | Contact:<br>Tet: +64 (0)4 472 7247<br>Email: Intrainhelp@ranzcp.org | Member welfare:<br>Tel: 0800 220 728<br>Web: Support line |                    | Log off 🌔 | IJ       |     |
|-------------------------------------------------------------------------|------------------------------------|----------------------------|----------------------------------------------------------------------------------------------------|---------------------------------------------------------------------|-----------------------------------------------------------|--------------------|-----------|----------|-----|
| Stage 2: Mid Rotation In-Traini                                         | ing Assessment                     | Form                       |                                                                                                    |                                                                     |                                                           |                    |           |          |     |
| Area of practice:                                                       | Child and Adolescent Psychiatry    | •                          | Status:                                                                                                    |                                                                     | Awaiting Assessme                                         | mt                 |           |          |     |
| Trainee details<br>Trainee ID: 1                                        | 12157                              |                            | Rotation:                                                                                                    |                                                                     | 11 Jun 2018 - 09 0                                        | Dec 2018 •         |           |          |     |
| Trainee name:                                                           | Dr Robbie Bautista                 |                            |                                                                                                    |                                                                     |                                                           |                    |           |          | _   |
| Entrusted EPAs                                                          |                                    |                            |                                                                                                    |                                                                     |                                                           |                    |           |          | ^   |
| If any EPAs have been entrusted to date in this rotation, they a        | are listed below. Plans for EPA en | rustment for the re-       | mainder of the rotation should be discussed.                                                                         |                                                                     |                                                           |                    |           |          |     |
| EPAs                                                                    |                                    |                            |                                                                                                    |                                                                     | Entrusting supervisor                                     | Date entrusted CbD | Mini-CEX  | OCA DOPS | рр  |
| ST2-AP-EPA3 Assess and manage a patient with anothexia nerv             | osa presenting in a severely unde  | erweight state.            |                                                                                                    |                                                                     | Dr Justine Rivas                                          | 06/11/2018 1       |           | 1        | 1   |
| O Number of OCA WBA's completed in this rotation: 1                     |                                    |                            |                                                                                                    |                                                                     |                                                           |                    |           |          |     |
| Number of EPAs entrusted in this rotation: 1                            |                                    |                            |                                                                                                    |                                                                     |                                                           |                    |           |          |     |
| Close                                                                   |                                    |                            |                                                                                                    |                                                                     |                                                           |                    |           | Sav      | e - |

The Mid-Rotn ITA has popped up in your queue, as the trainee has kicked it off in Intrain. Usual fields as per the paper version. Should be a list of the completed EPAs – but this is mid-rotn so there most likely won't be any done yet. It tells you what sort of WBAs were done for each EPA (if any were done already), and tells you how many OCAs were done so far in the rotn. Hitting the "save" button (now labelled "next" or "save and next") takes you to page 2 of the on-line ITA.

| SCHOLAR                                                                                                    |                                                                 |                                                                         |                                                                        |                                                          |                      |                       | ¥                         |
|----------------------------------------------------------------------------------------------------|-----------------------------------------------------------------|-------------------------------------------------------------------------|------------------------------------------------------------------------|----------------------------------------------------------|----------------------|-----------------------|---------------------------|
| PROFESSIONAL and these ar                                                                                                    | e the "Professio                                                | onal" ones o                                                            | pened up                                                               |                                                          |                      |                       | ^                         |
|                                                                                                    |                                                                 | comment                                                                 |                                                                        | met'                                                     | Almost always<br>met | Sometimes<br>exceeded | Consistently<br>exceeded* |
| ETHICS: Identifies the influence of various industries and of resource availability in local services, financing age<br>impact on professional practice and patient care. | encies and others, and the                                      |                                                                         |                                                                        |                                                          | •                    |                       |                           |
| COMPLIANCE: Identifies and fulfils legislation, regulations and College requirements regarding training, emplo<br>registration.                                           | syment and professional                                         |                                                                         |                                                                        |                                                          |                      | •                     |                           |
| SELF-CARE. Develops and applies skills to effectively manage the balancing of personal and professional prior                                                             | vities.                                                         |                                                                         |                                                                        |                                                          |                      | •                     |                           |
| NTEGRITY: Aware of pathways and legislation to report unprofessional behaviours or misconduct of colleague<br>appropriate, using supervision.                             | es and acts on these as                                         |                                                                         |                                                                        |                                                          |                      | •                     |                           |
| PROFESSIONAL DEVELOPMENT: Independently self evaluates strengths and weaknesses, and identifies stru<br>development.                                                      | ategies to address areas for                                    |                                                                         |                                                                        |                                                          | •                    |                       |                           |
| pervisor to trainee 1. Trainee's three areas of particular strength:                                                                                                    | <ul> <li>– click on each</li> <li>The form wo</li> </ul>        | to open it o<br>n't let you n                                           | out and put<br>nove to the                                             | t in the gra<br>e next secti                             | des.<br>on           |                       |                           |
|                                                                                                    | second to second as                                             | e graded all                                                            | the items                                                              | under each                                               | 1                    |                       |                           |
| I                                                                                                    | untii you v                                                     | competer                                                                | ncy area!                                                              |                                                          |                      |                       |                           |
| 2. Three areas needing further development:                                                                                                    | Then the usua<br>feedback fi<br>In real life,<br>action plan, t | competer<br>I "strengths<br>ields, follow<br>you may we<br>then discuss | ancy area!<br>& weakned<br>ed by the a<br>Il pre-do the<br>it in super | sses" narra<br>action plan<br>nis up to th<br>vision and | itive<br>e<br>do     |                       |                           |

. .

| → C â https://training.ranzcp.ol                                                          | rg/TA/MidTermiTA3/72                                                 |                                                                                             | progress in either of the following areas then you should flag one or of these as a "NO":                                                                                                    | both                                  |
|-------------------------------------------------------------------------------------------|----------------------------------------------------------------------|---------------------------------------------------------------------------------------------|----------------------------------------------------------------------------------------------------|---------------------------------------|
| The Royal<br>Australian &<br>New Zealand<br>College of<br>Psychiatrists                   | Your<br>Health<br>Mind<br>In Train                                   | Dr Jess Jensen (S<br>RANZCP ID: 96<br>Accreditation: 01/<br>Zone: New Zealan<br>aload photo | <ol> <li>trainee's general progress re the ITA competencies/Learning Outco<br/>and the WBAs (e.g. if you clicked on a number of below-standard gra<br/>2) their knowledge-base.</li> </ol>                                                                                                    | omes<br>ides),                        |
| Stage 2: Mid Rota<br>Area of practice:<br>Trainee details<br>Trainee ID:<br>Trainee name: | Child and Adolescent Psychiatry<br>12157<br>Dr Robbie Bautista       | orm<br>•                                                                                    | When you do, a field opens out, for you to enter some details about<br>concerns. That triggers the mid-rotn ITA coming up as an alert in the<br>Queue, and the DoT will organise a "Supportive Plan". This might be<br>and simple if the issue is minor and you and the trainee might be able<br>work the plan out together. Or, if more serious/complex, there'll be a<br>rotn meeting with the Training Facilitator &/or DoT. Once the Plan's<br>written, the DoT unloads it as an attachment to the mid-rotn ITA | the<br>DoT'<br>brief<br>e to<br>a mic |
| Principal supervisor mid-rotation                                                         | formative assessment report                                          |                                                                                             |                                                                                                    | ž                                     |
|                                                                                           |                                                                      |                                                                                             | Yes No                                                                                                    | ž                                     |
| 1 Has the trainee shown satisfact                                                         | tory progress with regards to the Learning Outcomes and Workpla      | ace-based assessments?                                                                      | • •                                                                                                    |                                       |
| 2 Has knowledge gained on the fi                                                          | ormal education course been satisfactorily integrated into the train | nee's clinical practice?                                                                    | • •                                                                                                    |                                       |
| Principal supervisor declaration                                                          |                                                                      |                                                                                             |                                                                                                    |                                       |
| Supervisor RANZCP ID:<br>Supervisor name:                                                 | 36<br>Dr Jess Jensen                                                 | I declare that the abov<br>with the RANZCP Fell<br>I acknowledge that thi                   | e information was provided in good faith and is considered to be a true reflection of the trainee's ability. This training was completed in accordance<br>ovship Regulations 2012.<br>refocument forms a part of the trainee's RANZCP Training Record and is not an employment document, and that its use must comply with the                                                                                                    |                                       |
| Date:                                                                                     | 08/11/2018                                                           | RANZCP Privacy Poli                                                                         | t this assessment has been discussed with the trainee.                                                                                                    |                                       |
| Back to page 2                                                                            |                                                                      |                                                                                             | Satent                                                                                                    |                                       |
| 1. The Royal Australian and New Zealand Colle                                             | ana of Pourhistrists                                                 |                                                                                             |                                                                                                    | IR SA AND                             |

Above is the last part of the Mid-Rotn ITA with your electronic sign-off. As usual you can save it or complete it by hitting "submit" which sends the form through to the DOT for checking. It'll be on the trainee's inTrain list as well.

|                                                                                                    | <b>.</b>                                          | mentrom                |   |                    |       |                       | _              |             |        |       |
|----------------------------------------------------------------------------------------------------|---------------------------------------------------|------------------------|---|--------------------|-------|-----------------------|----------------|-------------|--------|-------|
| a of practice:                                                                                                    | Child and Adolescent Psychia                      | try •                  |   | Status:            |       | Awaiting Assessi      | ment           |             |        |       |
| frainee details                                                                                                    |                                                   |                        |   |                    |       |                       |                |             |        |       |
| inee ID:                                                                                                    | 12157                                             |                        | 6 | Rotation:          |       | 11 Jun 2018 - 05      | 9 Dec 2018     | •           |        |       |
| inee name:                                                                                                    | Dr Robbie Bautista                                |                        |   | Training at (FTE): |       | 1.00                  |                |             |        |       |
| rt date:                                                                                                    | 11/06/2018                                        |                        |   | Calculated FTE mo  | nths: | 5.95                  |                |             |        |       |
| d date:                                                                                                    | 09/12/2018                                        |                        |   |                    |       | Calculate FTE m       | onths          |             |        |       |
| totation details                                                                                                    |                                                   |                        |   |                    |       |                       |                |             |        | ^     |
| 0.00                                                                                                    | FTE months actually completed.                    |                        |   |                    |       |                       |                |             |        |       |
| Intrusted EPAs                                                                                                    |                                                   |                        |   |                    |       |                       |                |             |        | ^     |
| Number of EDAs entrusted in this rotation                                                                                                    | 2                                                 |                        |   |                    |       |                       |                |             |        |       |
| Annos of CPAS endated in this reason                                                                                                    |                                                   |                        |   |                    |       |                       |                |             |        |       |
| PAs                                                                                                    |                                                   |                        |   |                    |       | Entrusting supervisor | Date entrusted | bD Mini-CEX | OCA DO | PS PP |
| 12-AP-EPA3 Assess and manage a patient                                                                                                    | with anorexia nervosa presenting in a severely    | underweight state.     |   |                    |       | Dr Justine Rivas      | 08/11/2018     | 1           | 1      | 1     |
| (2-AP-EPA7 Assess and manage a mental                                                                                                    | illness occurring in an adult with an established | diagnosis of epilepsy. |   |                    |       | Dr Jess Jensen        | 13/11/2018     | з           | 1      |       |
| and the second second se | rotation 1                                        |                        |   |                    |       |                       |                |             |        |       |

At the mid-rotn. point, if you as supervisor have significant concerns about

| rea of practice:                                            | Child and Adolescent Psychiatry •                                                | e.g. if trainee ended the rotn after 4 months for parental leave<br>so it's a short rotn.                                                                                                    |
|-------------------------------------------------------------|----------------------------------------------------------------------------------|----------------------------------------------------------------------------------------------------|
| Trainee details<br>rainee ID:<br>rainee name:<br>tart date: | 12157<br>Dr Robble Bautista<br>11/06/2016                                        | DON'T put a different start date in if they started slightly late.<br>If a slightly late start can be absorbed within the max. 6 weeks<br>leave allowance per rotn, we call it 'leave'.<br>Email your DOT to check this sort of tricky detail!! |
| nd date:                                                    | 09/12/2018                                                                       | Calculate FTE months                                                                                                    |
| Rotation details                                            | Cecember 2018     Su Mo Tu We Th Fr Sa     25 26 27 28 29 30 1     2 3 4 5 6 7 6 | If you're doing the ITA late, e.g. well after the end of a rotation, make sure to select the correct rotn dates for the providus rotation. Any other dates can post date the rotn                                                               |
| Entrusted EPAs                                              | 9 10 11 12 13 14 15<br>16 17 18 19 20 21 22                                      | e.g. the completion date when EPAs or OCAs are finally signed                                                                                                    |
| O Number of EPAs entrusted in this rotation: 2              | 23 24 25 26 27 28 29<br>30 31 1 2 3 4 5                                          | off. All that's fine as long as the start and end date period <u>for</u><br>the actual rotation the form applies to are right on any form.                                                                                                    |
| EPAs                                                        |                                                                                  | Entrusting supervisor Date entrusted CbD Mini-CEX OCA DOPS PP                                                                                                    |
| ST2-AP-EPA3 Assess and manage a patient with anorex         | a nervosa presenting in a severely underweight state.                            | Dr Justine Rivas 08/11/2018 1 1 1                                                                                                    |
| 3T2-AP-EPA7 Assess and manage a mental illness occu         | rring in an adult with an established diagnosis of epilepsy.                     | Dr Jess Jensen 13/11/2018 3 1                                                                                                    |
| Number of OCA WBA's completed in this rotation. 1           |                                                                                  |                                                                                                    |

| Area of practice:<br>Trainee details<br>Trainee ID:                                                                                                    | Child and Addlescent Psychiatry<br>12157                       | Under 'Rotation Details' the FTE months completed are entered. The DOT will check<br>this and make sure it's right, but in inTrain, you as supervisor will have to do it firs<br>If it's really complex email your DOT so as to get it right, but in fact DOTs can edit th<br>details if need be, if you get it slightly wrong.                                                                                                    |
|----------------------------------------------------------------------------------------------------|----------------------------------------------------------------|----------------------------------------------------------------------------------------------------|
| Trainee name:<br>Start date:<br>End date:<br>Rotation details                                                                                                    | Dr Robble Baufista<br>11/02/5/18<br>09/12/2018                 | <ul> <li>Let's take a rotation where the start and end dates were as usual but the trainee h too much leave – say they had 8 weeks total, which is over the 6 weeks maximum allowed. You'd click "Prolonged leave", &amp; put brief details ("sick leave", or "compassionate leave" etc). In the 'FTE months actually completed' box you'd put actual time to be credited. For the trainee who took 8 weeks leave, that would be</li> </ul> |
| 5.00                                                                                                    | FTE months actually completed.                                 | months in the actual rotn. But I suggest checking with your DOT to be sure.                                                                                                    |
| 5.00<br>Please select partial completition and partial completion of a 6-month rota<br>Partial completion of a 6-month rota<br>Part-time<br>Protonged leave<br>Other                                                                                                    | FTE months actually completed.<br>give details                 | months in the actual rotn. But I suggest checking with your DOT to be sure.                                                                                                    |
| S.00 Prease select partial completion and a Partial completion of a 6-month rota Partial completion of a 6-month rota Partiame Protonged leave Other Entrusted EPAs Other Other Oth | FTE months actually completed.<br>give details<br>toon due to: | months in the actual rotn. But I suggest checking with your DOT to be sure.                                                                                                    |
| 5.00 Prease select partial completion and partial completion of a 6-month rota     Partial completion of a 6-month rota     Part-time     Prolonged leave     Other Entrusted EPAs O Number of EPAs entrusted in this re EPAs                                                                                                    | FTE months actually completed.<br>give details<br>tion due to: | months in the actual rotn. But I suggest checking with your DOT to be sure.                                                                                                    |

| td date:                                                                                                    | 09/12/2018                                                |                                                  |                                                                          |              | Calcu               | ate FTE months    |                       |                           |  |
|----------------------------------------------------------------------------------------------------|-----------------------------------------------------------|--------------------------------------------------|--------------------------------------------------------------------------|--------------|---------------------|-------------------|-----------------------|---------------------------|--|
| Supervisor assessment                                                                                                    |                                                           | Then on to the u                                 | Then on to the usual competency grading fields, as per the Mid-rotn ITA. |              |                     |                   |                       |                           |  |
| Please indicate (by selecting the rele<br>and weaknesses.                                                                          | evant grade) which statements most appropriately descr    | Below that are the                               | e usual nar                                                              | rative strer | ngths and w         | eaknesses fe      | eedback fie           | lds.                      |  |
| MEDICAL EXPERT                                                                                                    |                                                           |                                                  |                                                                          |              |                     |                   |                       | 、                         |  |
| COMMUNICATOR                                                                                                    |                                                           |                                                  |                                                                          |              |                     |                   |                       |                           |  |
| COLLABORATOR                                                                                                    |                                                           |                                                  |                                                                          |              |                     |                   |                       | ~                         |  |
| MANAGER                                                                                                    |                                                           |                                                  |                                                                          |              |                     |                   |                       | •                         |  |
|                                                                                                    |                                                           |                                                  | Unable to                                                                | Rarely met   | Inconsistently      | Almost always     | Sometimes             | Consistently              |  |
| HEALTH ADVOCATE                                                                                                    |                                                           |                                                  |                                                                          |              |                     |                   |                       |                           |  |
|                                                                                                    |                                                           |                                                  | Unable to<br>comment                                                     | Rarely met*  | inconsistently met* | Almost always met | Sometimes<br>exceeded | Consistently<br>exceeded* |  |
| ADDRESSING DISPARITY: Aware of health inequalities and disparities in relation to broader health issues a<br>esources when needed. |                                                           | r health issues and works to mobilise additional |                                                                          |              |                     | 5                 |                       |                           |  |
| ADDRESSING STIGMA: Identifies principles of prevention, promotion, early intervention and recovery, and applies<br>practice.       |                                                           | d recovery, and applies these to clinical        |                                                                          |              |                     |                   |                       |                           |  |
| COMMUNITY: Advocates for mental                                                                                                    | I health within clinical settings and the broader communi | ty.                                              |                                                                          |              |                     |                   |                       |                           |  |
| PATIENT FOCUS: Advocates for the                                                                                                   | e patient within the MDT, with particular emphasis on en  | suring patient safety.                           |                                                                          |              |                     |                   |                       |                           |  |
| SCHOLAR                                                                                                    |                                                           |                                                  |                                                                          |              |                     |                   |                       | ~                         |  |
| PROFESSIONAL                                                                                                    |                                                           |                                                  |                                                                          |              |                     |                   |                       | •                         |  |
| Feedback provided at the end-rota                                                                                                  | ation review                                              |                                                  |                                                                          |              |                     |                   |                       | •                         |  |
| upervisor to trainee                                                                                                    |                                                           |                                                  |                                                                          |              |                     |                   |                       |                           |  |
|                                                                                                    |                                                           |                                                  |                                                                          |              |                     |                   |                       |                           |  |

| C Mtps://training.rancep.org/11               | AvendrementAX/7/3                                   | ty profile<br>ty profile<br>zone: h<br>toad photo | And the last part of<br>to click for your sign<br>left are failing grad<br>been a remedial pro | the End-of-Rotn ITA – the f<br>-off. The two red coloured<br>les for the rotation, and the<br>ocess leading up to this, an<br>the DOT about any fail grad | inal grade and the box<br>grading options on the<br>ere must always have<br>d/or consultation with<br>de. |  |
|-----------------------------------------------|-----------------------------------------------------|---------------------------------------------------|------------------------------------------------------------------------------------------------|----------------------------------------------------------------------------------------------------|----------------------------------------------------------------------------------------------------|--|
| rea of practice:                              | Child and Adolescent Psychiatry                     |                                                   | Once it's all done you hit "submit" to send it to the DOT to check and sign off as well.       |                                                                                                    |                                                                                                    |  |
| Trainee details                               |                                                     | L                                                 |                                                                                                |                                                                                                    |                                                                                                    |  |
| rainee ID: 12157                              |                                                     |                                                   | Rotation:                                                                                      |                                                                                                    | 11 Jun 2018 - 09 Dec 2018 •                                                                               |  |
| ainee name:                                   | Dr Robble Bautista                                  |                                                   | Training at (FTE):                                                                             | 1.00                                                                                                    |                                                                                                    |  |
| art date:                                     | 11/06/2018                                          |                                                   | Calculated FTE months:                                                                         | 5.95                                                                                                    |                                                                                                    |  |
| d date: 09/12/2018                            |                                                     |                                                   | Cal                                                                                            |                                                                                                    | ulate FTE months                                                                                          |  |
| Principal supervisor report - final sum       | mative assessment                                   |                                                   |                                                                                                |                                                                                                    | ^                                                                                                    |  |
| Rarely met<br>the overall standard required   | Inconsistently met<br>the overall standard required |                                                   | Almost always met<br>the overall standard required                                             | Sometimes exceeded<br>the overall standard required                                                                                                    | Consistently exceeded<br>the overall standard required                                                    |  |
| Principal supervisor declaration              |                                                     |                                                   |                                                                                                |                                                                                                    | ^                                                                                                    |  |
| upervisor RANZCP ID:                          | 36                                                  | I declare th                                      | hat the above information was provided in good                                                 | faith and is considered to be a true reflection of the traine                                                                                             | e's ability. This training was completed in accordance                                                    |  |
| upervisor name:                               | Dr Jess Jensen                                      | I acknowle                                        | dge that this document forms a part of the train                                               | e's RANZCP Training Record and is not an employment                                                                                                    | document, and that its use must comply with the                                                           |  |
| ste:                                          | 09/11/2016                                          | RANZCP F                                          | Privacy Policy.                                                                                | ed with the trainee.                                                                                                    |                                                                                                    |  |
| Back to page 2                                |                                                     |                                                   | Save                                                                                           |                                                                                                    | Submit                                                                                                    |  |
| The Reveal Australian and New Tealand College | Dourhistricts                                       |                                                   |                                                                                                |                                                                                                    | InTrain v10.0 E doctronate as                                                                             |  |

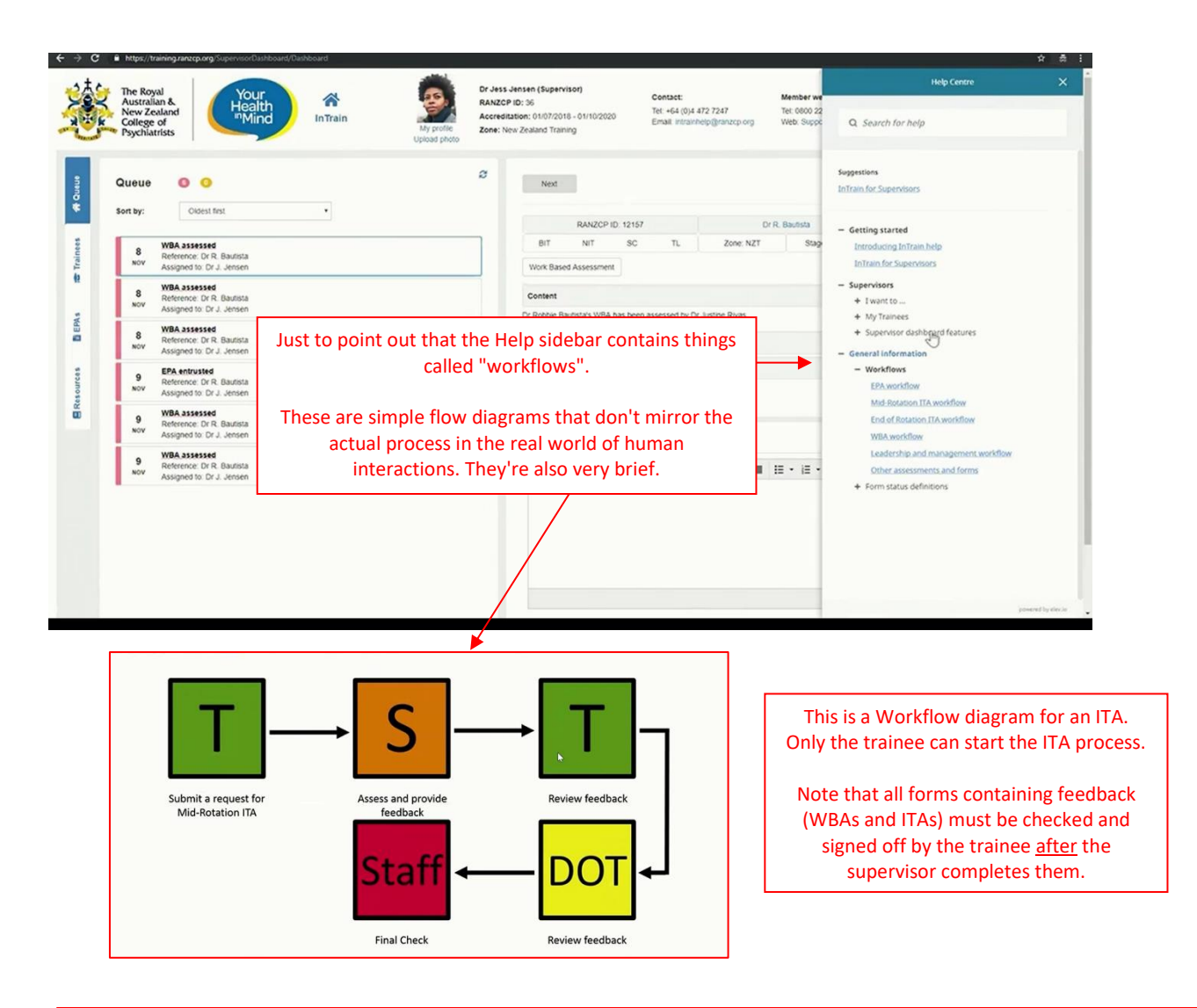

# HELP OPTIONS

- 1. The right-hand Help sidebar
- 2. email your DOT
- 3. <u>intrainhelp@anzcp.org</u> for trickier questions that aren't covered in the Help menu and FAQs or that your DOT can't help with

PTO for tips about making all this work in the clinical workplace

### Tips for doing training tasks in the real world and then getting the form into Intrain:

#### Using draft paper versions of the forms for WBAs

In the real clinical environment it'll be rare that a supervisor will be able to fill in grades and feedback on the relevant WBA form electronically on the spot. Mostly a clinical setting won't allow, or be safe for that. Instead, there are simple draft paper forms on the front page of the Auckland training website <u>www.psychtraining.org</u> that any trainee or supervisor can use. The suggested "real" process for a WBA is thus:

- 1. Trainee sends their supervisor the relevant WBA form within Intrain.
- Trainee prints off the relevant draft form and gives it to the supervisor just before starting the WBA. Don't rely on the supervisor remembering to print one off themself – it's <u>your</u> training, so make sure they have one!
- 3. Supervisor jots draft notes, feedback and grades on it during the WBA.
- 4. Either then or soon after, the verbal feedback session happens, and the grades, narrative feedback fields and "action plan" are finalised.
- 5. Supervisor then uses the draft form to complete the form within Intrain.

Draft ITA forms can also be printed off by a supervisor to do preliminary notes and grades before meeting with the trainee to discuss the mid- or end-of-rotation ITA.

EPAs are a simple electronic sign-off form so no paper version is needed, as there's no feedback or grading.

### WBAs done by non-accredited supervisors – like team psychologists for the Stage 2 psychotherapy EPAs:

Team psychologists doing a WBA with a trainee have to use a draft paper form as above (that trainee prints off for them). Then trainee gives that paper form to their principal supervisor who'll have to enter the data into Intrain and sign it off. Sorry – no way around this.

NB: psychologist/psychotherapist supervisors for the PWC (the long psychotherapy case) whether Hospital-based or in private <u>are</u> accredited and have a college number now, so they <u>can</u> do the PWC Case Discussion forms with a trainee directly in Intrain.

# Workflows to get the eventual ITA form right, with the underlying forms visible in it: (SV=supervisor, Tr=trainee)

# For an EPA (all this is done in Intrain):

| SV completes WBA form $ ightarrow$ Tr gets form on their dash & finalises it $ ightarrow$ $$ | ]                                                              |
|----------------------------------------------------------------------------------------------|----------------------------------------------------------------|
| SV completes WBA form $ ightarrow$ Tr gets form on their dash & finalises it $ ightarrow$    | – SV signs off (entrusts) the EPA in Intrain                   |
| SV completes WBA form $ ightarrow$ Tr gets form on their dash & finalises it $ ightarrow$ _  | (all 3 WBAs show - SV can't sign it off until all 3 are there) |

#### For an ITA (all this is done in Intrain):

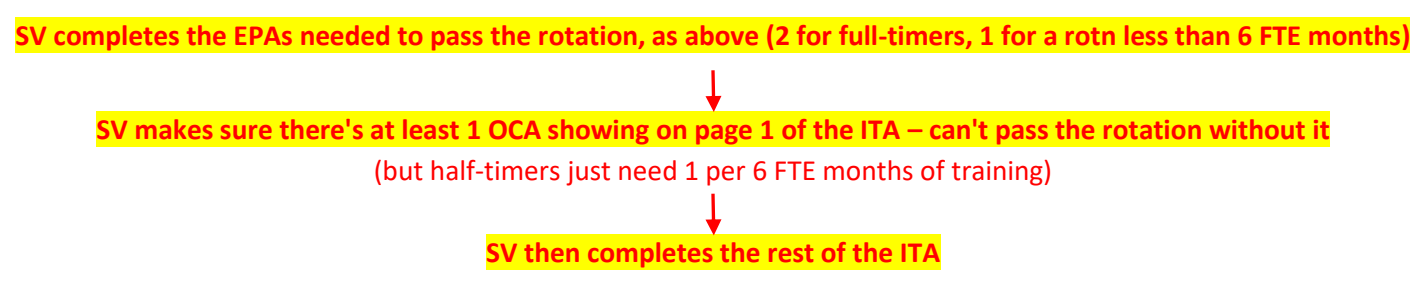

NB: this means a SV can't do a last WBA/OCA with the trainee then all at once finish that WBA form, the last EPA and the ITA in one Intrain session. *Not unless the trainee is in the room with them*, as after the SV completes the WBA(s), <u>the trainee</u> has to finalise them, before the linked EPA or ITA can be completed. Getting this wrong can mean an OCA done *after* the ITA was completed isn't on the eventual ITA form, which is a hassle and needs college staff troubleshooting to fix.